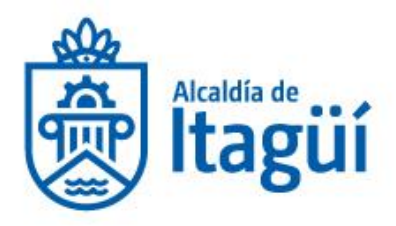

# INSTRUCTIVO PARA REALIZAR TRÁMITES DE LA SECRETARÍA DE HACIENDA POR MEDIOS ELECTRÓNICOS

# **COBRO COACTIVO**

NIT. 890.980.093-8 • PBX: 373 76 76 • Cra. 51 No. 51 - 55 Centro Administrativo Municipal de Itagüí (CAMI) Código postal: 055412 • Itagüí - Colombia

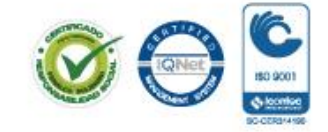

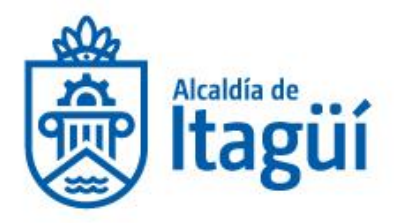

## **ACUERDOS DE PAGO**

Los contribuyentes que deseen realizar un acuerdo de pago podrán hacerlo a través de la página web de la alcaldía, para lo cual deben seguir los siguientes pasos:

- 1. Enviar solicitud por el sisged dirigido a la oficina de cobro coactivo solicitando la suscripción de acuerdo de pago en la cual debe indicar
- Fecha
- Nombre del contribuyente como aparece en la factura de cobro
- C.C.
- Dirección
- Correo Electrónico
- Teléfono fijo
- Celular.
- Copia de la cedula de ciudadanía

Nota: Si es por Impuesto de Industria y Comercio debe anexar a la solicitud certificado de cámara y comercio vigente.

Por concepto de Impuesto predial, el inmueble no puede tener ningún gravamen (Patrimonio de familia o afectación a vivienda familiar)

Esta solicitud deberá ser radicada a través del SISGED WEB siguiendo los siguientes pasos:

## COMO INGRESAR:

Para ingresar al sistema de radicación web, se debe ingresar al sitio web de la alcaldía de Itagüí <u>http://itagui.gov.co</u> y dar clic sobre el icono que dice "Radicación Web" tal y como se muestra en la siguiente imagen:

NIT. 890.980.093-8 • PBX: 373 76 76 • Cra. 51 No. 51 - 55 Centro Administrativo Municipal de Itagüí (CAMI) Código postal: 055412 • Itagüí - Colombia

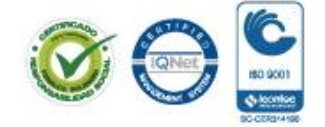

www.itagui.gov.co 👔 🍞

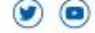

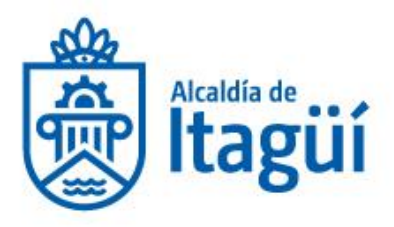

|   | itagui.gov.co | La Alcald                          | ía        | Atención al Ciudadano            | Trámites y Se                                           | rvicios Transpa                          | rencia      | o 🔕 🄕 🔊                          | ☆ 🙆 🤩 🖂 |
|---|---------------|------------------------------------|-----------|----------------------------------|---------------------------------------------------------|------------------------------------------|-------------|----------------------------------|---------|
| 6 | 3             | -                                  |           | más informaci<br>www.transitoita | <sup>ón en:</sup><br>agui.gov.co<br>• <mark>()</mark> • |                                          | Acaldia de  | üÍ Secretaría<br>de Movilidad    |         |
|   |               | Correo                             | electróni | co para notificacio              | ones judicial                                           | es: <mark>notificaciones</mark> (        | @itagui.go\ | /.co                             |         |
|   |               | Contratación                       |           | Datos Abiertos                   | *                                                       | Empalme                                  |             | Escríbale al Alcalde             |         |
|   | \$            | Estatuto Tributario                | Ξ         | Gaceta Municipal                 |                                                         | Información para<br>Población Vulnerable | 0           | Notificaciones<br>Electrónicas   |         |
|   |               | Notificaciones<br>Impuesto Predial |           | Nuestro Municipio                |                                                         | Participación<br>Ciudadana               | 2           | Peticiones, Quejas y<br>Reclamos |         |
|   | Î             | Plan Anticorrupción                | Y         | Portal de niños                  |                                                         | Radicación Web                           |             | Rendición de<br>Cuentas          |         |
|   |               | Tramites Catastrales               |           | Trámites y Servicios<br>en Línea |                                                         |                                          |             |                                  |         |
|   |               |                                    |           |                                  |                                                         |                                          |             |                                  |         |

De no ser posible de ingresar al sitio web de la alcaldía de Itagüí o tener dificultades identificando el icono, también se podrá ingresar por medio de la siguiente URL: <u>https://aplicaciones.itagui.gov.co/sisged/radicacionweb/sisgedweb</u> desde cualquier equipo de cómputo o dispositivo móvil que cuente con conexión a internet.

Una vez se ingrese al portal de radicación web, se desplegará la siguiente página:

NIT. 890.980.093-8 • PBX: 373 76 76 • Cra. 51 No. 51 - 55 Centro Administrativo Municipal de Itagüí (CAMI) Código postal: 055412 • Itagüí - Colombia

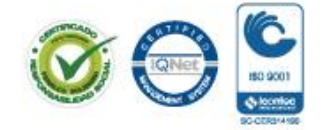

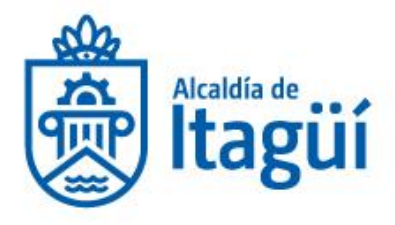

| SISGEDWEE                                                                                                    | Sistema de Gestion Documental de la                                                                                                    |                       |
|----------------------------------------------------------------------------------------------------|----------------------------------------------------------------------------------------------------|-----------------------|
|                                                                                                    | Aicaidia de Itagui                                                                                                    |                       |
| Apreciado ciudadano, por este n                                                                                                    | Recepción y radicación de documentos Web<br>edio usted podrá radicar documentos que vayan dirigidos a la Akadúa Municipal de Itagol. Debe tener en cuenta que este canal ha sido habiti                                                                                                    | tado con el           |
| in de examina sa cominancación y<br>original no todos podrá nos rada<br>registrados por este canal serán<br>requerimientos minimos recibirs<br>nuevamente. Ante cualquier inq | uman una vanción rapido y encienza a lo ciudavanto, sin emorgo en importante cutar de poro de poro sa dore agino to saman requeer i ocu-<br>dado por este medio. El importante que al lograsario o documentos i baga acorda e la si instrucciones del formanio y aque tados los docum<br>sometidos una verificación para determinar si efectoriamente pueden ser radicados y asignarles numero, o en caso de que este no cumpla co<br>un inofficiación que indicada las zones por sis cuales si documento no pudo ser radicado, para que proceita a ajustario e inicie el tráinite<br>aetad, lo invitamos a escritor al correo contactenos@ltagu.gov.co | umentos<br>entos<br>e |
| Radicar como                                                                                                    |                                                                                                    |                       |
| Tipo de Identificación                                                                                                    | Seleccione un valor                                                                                                    | v                     |
| Numero de<br>Identificación                                                                                                    | Numero de identificación                                                                                                    |                       |
| Nombres                                                                                                    | Nombres                                                                                                    |                       |
| Apellidos                                                                                                    | Apellidos                                                                                                    |                       |
| Correo Electrónico                                                                                                    | Correo Electrónico                                                                                                    |                       |
| Teléfono de Contacto                                                                                                    | Teléfono de Contacto                                                                                                    |                       |
| Teléfono Celular                                                                                                    | Teléfono Celular                                                                                                    |                       |
| País                                                                                                    | seleccione el País                                                                                                    | v                     |
| Departamento                                                                                                    | seleccione el Departamento                                                                                                    | ~                     |
| Ciudad                                                                                                    | seleccione la Ciudad                                                                                                    | V                     |
| Dirección                                                                                                    | Direction                                                                                                    |                       |
| Barrio o Vereda                                                                                                    | Barrio o Vereda                                                                                                    |                       |
| Código Postal                                                                                                    | Código Postal                                                                                                    |                       |
| Tipo Documental                                                                                                    | Seleccione el tipo de documento                                                                                                    | ······                |
| Aunto                                                                                                    | Anusta                                                                                                    | -                     |
| Archivo                                                                                                    | L Cargor Archivo<br>Solo se permite radicar un óxico archivo en formato POF de máximo 30 Mb.                                                                                                    |                       |
| Medio de Respuesta                                                                                                    | Seleccione un valor                                                                                                    | ¥.                    |
| Aceptación de términos<br>y condiciones                                                                                                    | Autoritos a la Alcadóa de Tagúi para tavar mis datos personales con el fin de comunicarme cualquier situación o evento relacionado con mi solicitud; en cumplimia<br>Los y 1581 de 2012 y el Decreto 1377 de 2013 de la República de Calombia.                                                                                                    | ento de la            |
| Verifica que no eres un<br>robot                                                                                                    | No soy un robot                                                                                                    |                       |
|                                                                                                    |                                                                                                    |                       |
|                                                                                                    | Guardar                                                                                                    |                       |
|                                                                                                    |                                                                                                    |                       |
|                                                                                                    | Alcaldía de Itaqüí 💿 Centro Admenstrativo Municipai de Bagol. Carrera 51 51-55                                                                                                    |                       |
|                                                                                                    | f y 🚵 @ (i) ywww.itagui a colombia                                                                                                    |                       |
|                                                                                                    | Powered by                                                                                                    |                       |
|                                                                                                    | Codweb © Itagui                                                                                                    |                       |
|                                                                                                    | Contactenos@nagui.gov.co                                                                                                    |                       |

NIT. 890.980.093-8 • PBX: 373 76 76 • Cra. 51 No. 51 - 55 Centro Administrativo Municipal de Itagüí (CAMI) Código postal: 055412 • Itagüí - Colombia

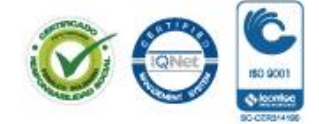

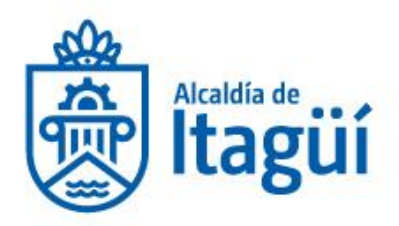

A manera macro la radicación de documentos vía web se puede dividir en los siguientes 4 pasos

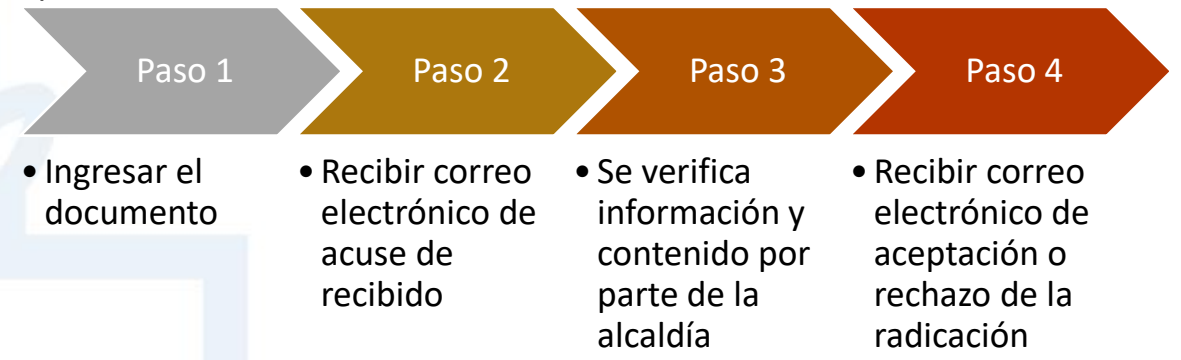

# PASO 1 – INGRESAR EL DOCUMENTO

Para ingresar un nuevo documento, el formulario en la página tiene una serie de campos que dependiendo del tipo de persona que radique y medio de notificación nos solicitara ingresar obligatoriamente algunos campos.

Los campos en el formulario son los siguientes:

## 1. Tipo de Persona que Radica

Aquí el sistema nos pregunta qué tipo de persona ingresara el documento, se tiene la opción de radicar como persona jurídica, persona natural o como persona no identificada si es que se requiere hacer una radicación anónima.

## 2. Tipo y número de Identificación

Se deberá seleccionar el tipo de identificación y posteriormente el número de identificación de la persona natural o jurídica que va a realizar el ingreso del documento, en el caso de haber seleccionado "Persona no Identificada" estos campos desaparecerá del formulario.

## 3. Nombres y Apellidos

Aquí se debe de ingresar los nombres y apellidos de la persona que ingresa el documento, para el caso de haber seleccionado "Persona Jurídica" se habilitaran tres campos adicionales que son; Sigla, Representante Legal y Razón Social.

## 4. Correo Electrónico

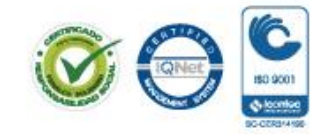

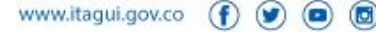

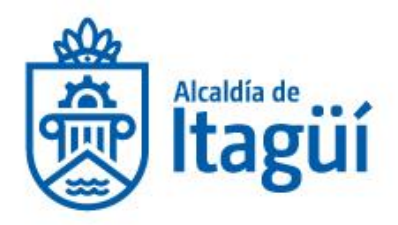

Este campo independientemente del tipo de persona que ingresa el documento y será obligatorio ya que es por este medio por donde se enviara las respectivas notificaciones de aceptación o rechazo de la radicación del documento.

## 5. Teléfonos de Contacto

Aquí se deberá de indicar los teléfonos de contacto, se debe tener en cuenta que, si se requiere como medio notificación vía telefónicamente, se deben de ingresar estos campos obligatoriamente, de lo contrario el sistema nos permitirá ingresar el documento así no se haya especificados los números de contacto.

## 6. Dirección de Notificación

Al igual que los teléfonos de contacto, se debe tener en cuenta que, si se requiere como medio notificación correo certificado, se deben de ingresar los campos de país, departamento, ciudad y dirección obligatoriamente, de lo contrario el sistema no nos permitirá ingresar documento.

## 7. Tipo Documental

Este campo es obligatorio y hace referencia al tipo de documento que se va a ingresar, en este caso, debemos de especificar qué tipo documental es el documento, ejemplo: tutelas, derechos de petición, solicitudes, correspondencia, etc.

## 8. Asunto

Este campo es obligatorio en el cual se debe de ingresar el asunto o finalidad principal del documento que se va a ingresar con el fin de agilizar su clasificación y posterior radicación. El sistema no limita el número de caracteres por lo que se puede ingresar detalladamente el asunto del documento.

## 9. Archivo

Este campo es obligatorio y es donde le indicares al sistema el archivo que vamos a enviar, se debe tener en cuenta que el sistema solo permite ingresar un único archivo en formato PDF<sup>1</sup> de máximo 20 Mega Bytes de peso.

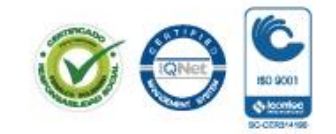

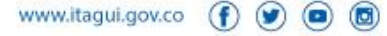

<sup>&</sup>lt;sup>1</sup> <u>https://support.office.com/es-es/article/guardar-o-convertir-a-pdf-o-xps-d85416c5-7d77-4fd6-a216-6f4bf7c7c110#ID0EAADAAA=2016, 2013, 2010</u>

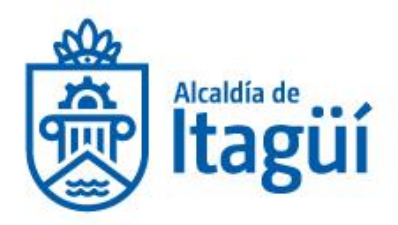

Para el caso de tener que adjuntar documentos anexos, se deberá convertir previamente todos esos anexos en formato PDF y unirlos todos en un único archivo PDF utilizando alguna herramienta que permita dicho fin <sup>2</sup>

## 10. Medio de Respuesta

Aquí se debe de identificar el medio de respuesta que se requiere llegado el caso en que el documento después de su verificación sea aceptado por parte de la Alcaldía. Se debe tener en cuenta que según el tipo de medio seleccionado ocasionara que algunos campos del formulario sean obligatorios, por ejemplo, si se selecciona como medio de respuesta vía telefónicamente, esto causara que en el formulario los campos teléfonos de contacto se conviertan en obligatorios con el fin de tener los datos para realizar una notificación efectiva.

## 11. Aceptación de Términos y Condiciones

Este campo es obligatorio y se deberá de seleccionar, hace alusión a la utilización de datos personales en cumplimiento de la Ley 1581 de 2012 y el Decreto 1377 de 2013 de la República de Colombia.

## 12. Guardar

Este es el último paso del formulario y por medio de este botón podremos guardar y enviar el documento. Si el sistema identifica algún error de digitación o campo necesario que no fue ingresado nos mostrara un mensaje indicando el error que podamos está cometiendo o los campos pendientes por llenar como se muestra en la imagen:

<sup>2</sup> https://www.ilovepdf.com/es/unir\_pdf

NIT. 890.980.093-8 • PBX: 373 76 76 • Cra. 51 No. 51 - 55 Centro Administrativo Municipal de Itagüí (CAMI) Código postal: 055412 • Itagüí - Colombia

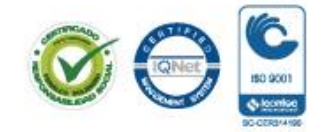

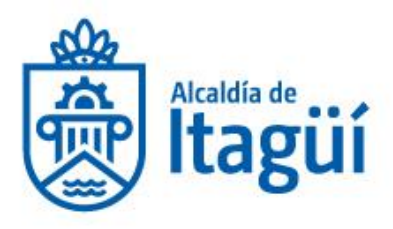

| Radicar com                                                                                 | o ○ Perse<br>● Perse<br>○ Perse            |
|---------------------------------------------------------------------------------------------|--------------------------------------------|
| Tipo de Identificació                                                                       | n Selec                                    |
| Numero d<br>Identificació                                                                   | e Num<br>n Este ca                         |
| Sig                                                                                         | a Sigla                                    |
| Representante Leg.                                                                          | I Repre                                    |
| Razón Socia                                                                                 | I Razó                                     |
| De lo contrario                                                                             | el sist                                    |
| De lo contrario<br>indicara que e<br>indicándonos u<br>llamando a las l<br>Alcaldía de Itag | el siste<br>I doc<br>n nun<br>íneas<br>ui. |

| Radicar como           | O Persona Natural          |
|------------------------|----------------------------|
|                        | le Persona Jurídica        |
|                        | O Persona no Identificada  |
|                        |                            |
| Tipo de Identificación | Seleccione un valor        |
|                        |                            |
|                        | Este campo es obligatorio. |
| Numero de              | Numero de Identificación   |
| Identificación         | Este campo es obligatorio. |
| Sigla                  | Sigla                      |
| Representante Legal    | Representante Legal        |
|                        | Este campo es obligatorio. |
|                        | Pazón Social               |
| Razón Social           | Razon Social               |

De lo contrario el sistema nos mostrar un mensaje de confirmación en donde nos indicara que el documento fue creado, guardado y enviado correctamente indicándonos un numero de recibido con el cual se podrá hacer seguimiento llamando a las líneas de atención telefónica o correo electrónico de contacto de la Alcaldía de Itagui.

| SISGEDNEB                                                                                      | Sistema de Gestion Documental de la<br>Alcaldía de Itagüí                                                                                    | <b>!</b>                       |
|------------------------------------------------------------------------------------------------|----------------------------------------------------------------------------------------------------|--------------------------------|
|                                                                                                |                                                                                                    |                                |
|                                                                                                | Confirmación de Recibido                                                                                                    |                                |
| Los datos fueron registrados correctamente, a<br>formulario con el cual podrá hacer seguimient | continuación, encontrará un resumen de estos, de igual manera un correo electrónico de confirmación llega<br>o a su solicitud de radicación. | a la dirección ingresada en el |
| Los datos del documento ingresado son los s                                                    | iguientes:                                                                                                    |                                |
| NÚMERO DE RECIBIDO                                                                             | 1806063051                                                                                                    |                                |
| ASUNTO                                                                                         | Derecho Peticion Fotomulta                                                                                                    |                                |
| TIPO DOCUMENTAL                                                                                | Correspondencia Entrante                                                                                                    |                                |
| DOCUMENTO                                                                                      | 4_PDF_FINAL_MUNICIPAL_CONCURSO_DE_ORATORIA.pdf                                                                                               |                                |
|                                                                                                | Ingresar un nuevo documento                                                                                                    |                                |
|                                                                                                |                                                                                                    |                                |
|                                                                                                |                                                                                                    |                                |
|                                                                                                |                                                                                                    |                                |

NIT. 890.980.093-8 • PBX: 373 76 76 • Cra. 51 No. 51 - 55 Centro Administrativo Municipal de Itagüí (CAMI) Código postal: 055412 • Itagüí - Colombia

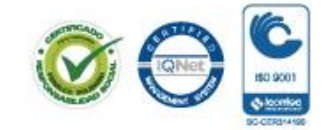

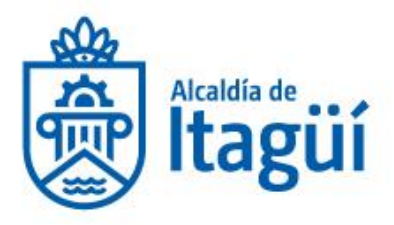

## PASO 2 – ACUSE DE RECIBIDO

Después de realizar el paso 1 correctamente y llegar hasta la página de confirmación de recibido, al correo electrónico que se indicó en el formulario deberá llegar una notificación de acuse de recibido en donde se encontrará el número de recibido con el cual podremos hacer seguimiento a la solicitud como se muestra en la siguiente imagen:

| Alcaldía de Itagüí pqrssoftware@codweb.co <u>via</u> bnc3.mail<br>to me 👻      | jet.com                                                                  |                                                                                                    | 10:38 PM (3 minutes ago) 🕺 🔦 |
|--------------------------------------------------------------------------------|--------------------------------------------------------------------------|----------------------------------------------------------------------------------------------------|------------------------------|
| $\overrightarrow{X}_A$ Spanish $\bullet$ > English $\bullet$ Translate message |                                                                          |                                                                                                    | Turn off for. Spanish        |
|                                                                                |                                                                          | SISGED (Sistema de Gestión Documental)                                                                     |                              |
|                                                                                | Los datos fueron registrados corre<br>de estos con los cuales podrá hace | ectamente, a continuación, encontrará un resumen<br>r seguimiento a su solicitud de radicación.            |                              |
|                                                                                | Los datos del documento ingresad                                         | lo son los siguientes:                                                                                     |                              |
|                                                                                |                                                                          |                                                                                                    |                              |
|                                                                                | ASUNTO                                                                   | 1806063051                                                                                                 |                              |
|                                                                                | TIPO DOCUMENTAL                                                          | Correspondencia Entrante                                                                                   |                              |
|                                                                                | DOCUMENTO                                                                | Ver Documento                                                                                              |                              |
|                                                                                |                                                                          |                                                                                                    |                              |
|                                                                                | Por favor, NO responda                                                   | a a este mensaje, es un envío automático                                                                   |                              |
|                                                                                | Alca                                                                     | aldía de Itagüí                                                                                            |                              |
|                                                                                | Dirección: Centro Adr<br>Có                                              | ninistrativo Municipal, Carrera con Calle<br>ódigo Postal: 000000                                          |                              |
|                                                                                | Correo elec<br>Teléfono: (57+0) 0                                        | :trónico: contacto@codweb.co<br>000000 Fax:(57+0) (57+0) 0000000                                           |                              |
|                                                                                | Horarios de atención: Ventanilla U<br>a.m. a 12:00 M - 02:00 p.m. a 05:0 | Jnica y Atención al Ciudadano Lunes a Jueves: 08:00<br>10 p.m Viernes: 08:00 a.m. a 12:00 M - 02:00 p.m. a |                              |

## PASO 3 – VERIFICACIÓN DEL CONTENIDO

Se debe tener muy presente que terminado el paso 2, no significa que el documento ya quedo radicado. Tal y como se indica en los terminos y condiciones el documento debera ser sometido a una auditoria por parte del personal tecnico de la Alcaldia de Itagui con el fin de identificar si el documento puede o no ser radicado por este medio dependiendo de su contenido e informacion suministrada.

Este proceso de verificación puede durar hasta tres días hábiles los cuales no se contarán llegado el caso en que el documento sea aceptado para radicar. La fecha de radicación

NIT. 890.980.093-8 • PBX: 373 76 76 • Cra. 51 No. 51 - 55 Centro Administrativo Municipal de Itagüí (CAMI) Código postal: 055412 • Itagüí - Colombia

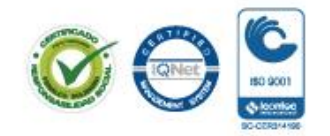

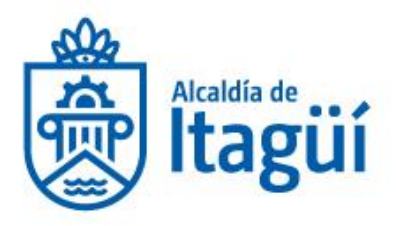

del documento será el momento en que este sea verificado y aceptado por el personal técnico de la Alcaldía.

# PASO 4 – ACEPTACIÓN O RECHAZO DE LA RADICACIÓN

Luego de la verificacion que se realiza al documento en el paso 3, según criterios establecidos para la radicacion web por parte de la Alcaldia de Itagui, el documento puede ser rechazado a aprobado.

## 1. Documento Rechazado

Si el documento es rechazado, al correo electronico que se ingreso en el paso 1 y al cual llego el numero de confirmacion del documento, llegara un nuevo correo electronico indicando el porque el documento no pudo ser radicado por este medio y donde se indica que se debe de hacer para poderlo radicar. El mensaje que llegara al correo electronico es como se muestra en la siguiente imagen:

| caldía de Itagüí pqrssoftware@codweb.co via bnc3.mailj | et.com                               |                                                                                                    | 11:02 PM (0 minutes ago | ) 🕁          |
|--------------------------------------------------------|--------------------------------------|----------------------------------------------------------------------------------------------------|-------------------------|--------------|
| XA Spanish → > English → Translate message             |                                      |                                                                                                    | Tun                     | i off for: S |
|                                                        |                                      | SISGED (Sistema de Gestión Documental)                                                                                                    |                         |              |
|                                                        | Apreciado ciudad<br>fue rechazada po | ano, este correo es para indicarle que la solicitud de radicación web<br>las siguientes razones:                                                                                                    |                         |              |
|                                                        | NÚMERO DE<br>RECIBIDO                | 1806061748                                                                                                    |                         |              |
|                                                        | ASUNTO                               | Asunto nuevo                                                                                                    |                         |              |
|                                                        | TIPO                                 | Correspondencia Entrante                                                                                                    | _                       |              |
|                                                        | RAZÓN DEL<br>RECHAZO                 | Los derechos de peticion respecto a fotomultas solo pueden radicarce de macera fisica en las taquilla de la administracion                                                                                                    |                         |              |
|                                                        | DOCUMENTO                            | Ver Documento                                                                                                    |                         |              |
|                                                        | Por fa                               | vor, NO responda a este mensaje, es un envío automático                                                                                                    |                         |              |
|                                                        |                                      | Alcaldía de Itagüí                                                                                                    |                         |              |
|                                                        | Direc<br>T<br>Horarios de aten       | ción: Centro Administrativo Municipal, Carrera con Calle<br>Código Postal: 000000<br>Correo electrónico: cont <b>acto@codweb.co</b><br>aleóno: (57-4) 0000000 Fax(57-4) (057-4) 0000000<br>ción: Ventanilla Unica y Atención al Ciudadano Lunes a Jueves: 08:00 |                         |              |

## 2. Documento Aprobado

Para el caso en el que el documento es aceptado, inmediatamente este es radicado en el sistema de gestion documental de la Alcaldia de Itagui, en donde se le asigna

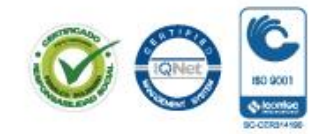

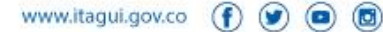

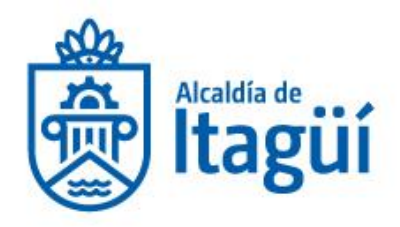

un numero de radicado unico al documento y es enviado al area correspondiente. Una vez el documento es aceptado llegara un correo electronico indicando esta accion y en donde esta inlcuido el numero de radicado con el cual quedo el documento tal y como se muestra en la siguiente imagen:

| Aceptación de radicación #18060630                                           | D51 ∑ Inbox ×                                                                                      |                                                                                                    | ē (                           |
|------------------------------------------------------------------------------|----------------------------------------------------------------------------------------------------|----------------------------------------------------------------------------------------------------|-------------------------------|
| Alcaldía de Itagüí pqrssoftware@codweb.co <u>via</u> bnc3.mailjet<br>to me 👻 | .com                                                                                               |                                                                                                    | 11:07 PM (1 minute ago) 🛛 🛧 🔸 |
| XA Spanish → > English → Translate message                                   |                                                                                                    |                                                                                                    | Turn off for: Spanish x       |
|                                                                              |                                                                                                    | SISGED (Sistema de Gestión Documental)                                                                                                    |                               |
|                                                                              | Apreciado ciudadano, este corre<br>número de confirmación # 1806(<br>documento son los siguientes: | o es para indicarle que el archivo ingresado bajo el<br>663051 fue aceptado, los datos de radicación del                                                                                     |                               |
|                                                                              | NÚMERO DE RADICACIÓN                                                                               | 18060677700071                                                                                                    |                               |
|                                                                              | ASUNTO                                                                                             | Derecho Peticion Fotomulta                                                                                                    |                               |
|                                                                              | TIPO DOCUMENTAL                                                                                    | Petición de Consulta                                                                                                    |                               |
|                                                                              | RAZÓN DEL RECHAZO                                                                                  | Sin ninguna novedad                                                                                                    |                               |
|                                                                              | DOCUMENTO                                                                                          | Ver Documento                                                                                                    |                               |
|                                                                              | Por favor, NO respon                                                                               | da a este mensaje, es un envío automático                                                                                                    |                               |
|                                                                              | Alc                                                                                                | aldía de Itagüí                                                                                                    |                               |
|                                                                              | Dirección: Centro Ad<br>C<br>Correo ele<br>Teléfon: (5740)                                         | dministrativo Municipal, Carrera con Calle<br>Código Postal: 000000<br>ectrónico: contacto@codweb.co<br>0000000 Fax:(57+0) (57+0) 0000000<br>Ularon Abaceta a J Contacto Lucas a Lucas 00:00 |                               |

Este numero de radicado indica que el documento ya se encuentra debidamente resgistrado y nos permitira hacer seguimimento a la solicitud llamando a las líneas de atención telefónica o correo electrónico de contacto de la Alcaldía de Itagui e indicando este número de radicación

- 2. La Administración procederá a realizar la resolución por medio de la cual se concede la facilidad de pago y a enviarla al correo electrónico suministrado por el contribuyente, con la factura de pago de la cuota inicial, la cual debe ser impresa en impresora laser para lectura del código de barras.
- 3. Una vez recibida la factura deberá ser cancelada en el banco de occidente ubicado en el parque principal de Itagüí.

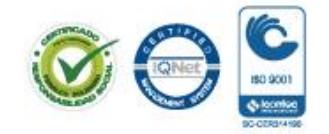

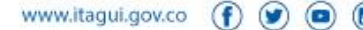

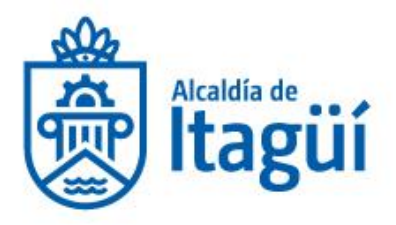

En caso de que no pueda realizarse la lectura del código de barras en el banco puede consignarse en las siguientes cuentas:

- Impuesto Predial en la cuenta de ahorro # 485800494
- Industria y Comercio en la cuenta de ahorro # 485800502.
- 4. Para registrar el pago en el Municipio de Itagüí, debe enviar el soporte de la factura cancelada y/o consignación a los siguientes números de whatsapp No 3007279935, 3044449478.
- 5. Para el beneficio tributario en los procesos que se encuentren en cobro coactivo por (Impuesto predial, Industria y Comercio, y Sanciones) deberá enviar la solicitud por medio del sisged con la siguiente información antes del 30 de junio de 2020:

Fecha de la solicitud. Nombre y apellidos del solicitante C.C. Dirección Teléfono fijo-celular Correo electrónico

Para radicar a traves del SISGED seguir los pasos del punto 1.

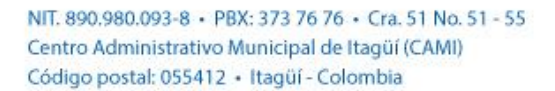

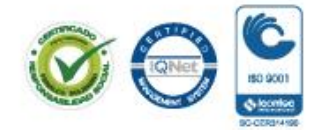

www.itagui.gov.co

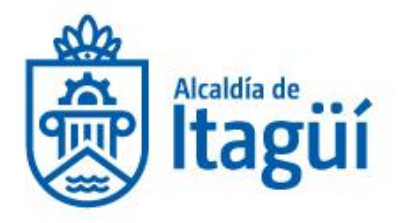

# SUBSECRETARÍA DE GESTIÓN DE RENTAS

## **INSCRIPCION RIT**

La inscripción como sujeto pasivo del Impuesto de Industria y Comercio en el Municipio de Itagüí debe realizarse mediante el formulario de Registro de Información Tributaria RIT, de conformidad con el art 237 del ETM, el cual no tiene costo alguno y debe ser de manera personal o a través de apoderado.

El Formulario de Registro de Información Tributaria –RIT-, puede ser descargado directamente de la página Web del Municipio de Itagüí:

https://www.itagui.gov.co/uploads/entidad/servicios/07588-rit-1.0-cambio-imagen-instit-4-.pdf

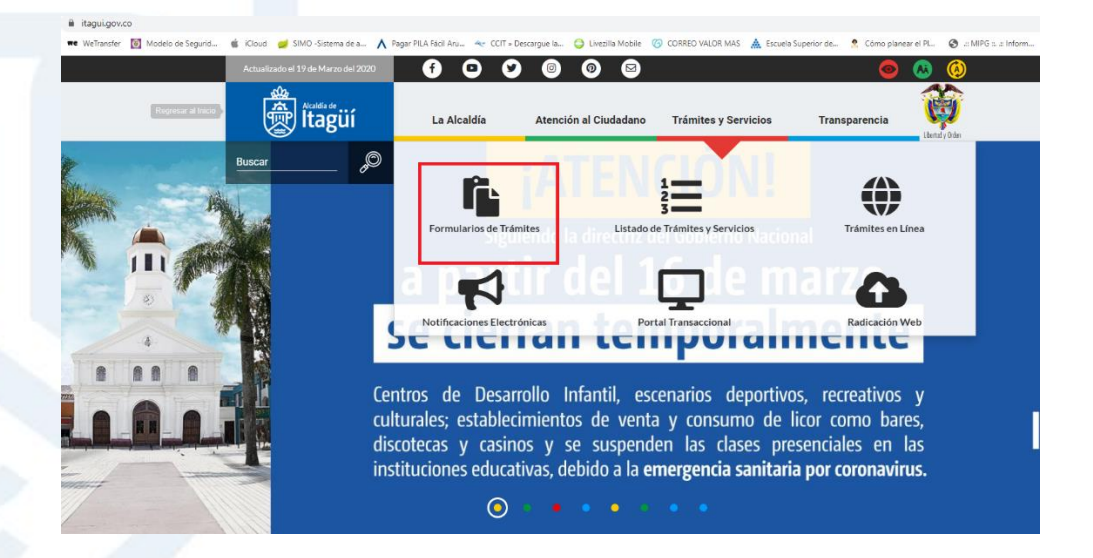

NIT. 890.980.093-8 • PBX: 373 76 76 • Cra. 51 No. 51 - 55 Centro Administrativo Municipal de Itagüí (CAMI) Código postal: 055412 • Itagüí - Colombia

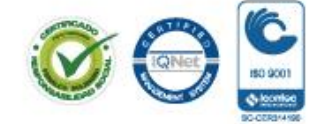

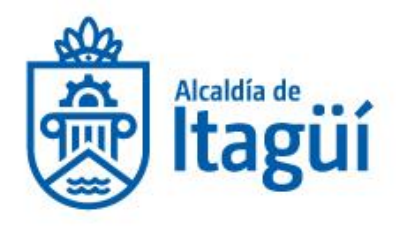

| itagüí                                        | La Alcaldía | Atención al Ciudadano                                                                                  | Trámites y Servicios                                                                                                    | Transparencia                                                                                                    | o 🕗 🥝                                                    | <sub>b</sub> O |
|-----------------------------------------------|-------------|----------------------------------------------------------------------------------------------------|----------------------------------------------------------------------------------------------------|----------------------------------------------------------------------------------------------------|----------------------------------------------------------|----------------|
| Control                                       |             | de arrendamiento<br>para vivienda urbana<br>municipio de itagüí                                        |                                                                                                    |                                                                                                    |                                                          |                |
| Contratación                                  |             | Formulario Cambio                                                                                      | Formulario mediante el cual e                                                                                                    | propietario o poseedor de                                                                                                    | predios                                                  | Archivo        |
| Trámites y Servicios                          |             | de Dirección de<br>Cobro Impuesto<br>Predial                                                           | ubicados en el Municipio deb<br>personal el formulario corresp<br>anexar autorizacion escrita y                                                                                                    | e diligenciar y presentar de r<br>pondiente. Si se trata de un<br>copia de los respectivos do                                                                                         | manera<br>tercero<br>cumentos de                         |                |
| Listado de Trámites y Se<br>Trámites en Línea | ervicios    |                                                                                                    | identidad (titular y autorizado                                                                                                    | ).                                                                                                    | Sumerico de                                              |                |
| Formularios de Trámites                       | 5           | Formulario de<br>Solicitud de                                                                          | Formulario para la solicitud de<br>en la jurisdicción del Municipi                                                                                                    | e concepto de ubicación y u<br>o de Itagüí - Formato FO-TS                                                                                                    | isos de suelo<br>S-07                                    | Archivo        |
| Calidad                                       |             | Ubicación                                                                                              |                                                                                                    |                                                                                                    |                                                          |                |
| Documentos                                    |             | Formulario de<br>solicitud de                                                                          | Formulario de solicitud de est<br>entre el Municipio de Itagüí y                                                                                                    | imulos academicos para el<br>Unisabaneta                                                                                                    | convenio                                                 | Archivo        |
|                                               |             | academicos                                                                                             |                                                                                                    |                                                                                                    |                                                          |                |
|                                               |             | Formulario Registro<br>de Información<br>Tributaria - RIT- 1.0                                         | Formulario para realizar ante<br>matricula de las personas y el<br>Sujetos Pasivos del impuesto<br>complementarios, al igual que<br>Autorretenedores del mismo;<br>novedades y la cancelación de<br>Eurotement Leas: Pareardo del Art | la Administración Tributaria<br>ntidades que tengan la calid<br>de Industria y Comercio y s<br>e los declarantes, Agentes R<br>En este también se informa<br>el registro o matricula. | el registro o<br>Jad de<br>ius<br>Retenedores y<br>I las | Archivo        |
|                                               |             |                                                                                                    | del 28 de diciembre de 2015                                                                                                    | 230 der ETM), regiamentado por i                                                                                                    | el Decleto 1385                                          |                |
|                                               |             | Formulario Solicitud<br>de Devolución y/o<br>Compensación de<br>Saldos a Favor y<br>Pagos en exceso de | Formulario 5.0 para presenta<br>compensación de <b>tributos</b> mu<br>exceso o no debidos<br>Fundamento Legal: Decreto 049 del d                                                                                                    | r solicitud de devolución y/c<br>inicipales efectivamente pa                                                                                                    | o<br>Igados en                                           | Archivo        |
|                                               |             | lo no debido                                                                                           |                                                                                                    |                                                                                                    |                                                          |                |

"ARTICULO 237. INSCRIPCION EN EL REGISTRO DE INFORMACION TRIBUTARIA "RIT". Los contribuyentes, responsables, declarantes, agentes de retención, autorretenedores así como de los demás sujetos del impuesto de industria y comercio y sus complementarios, estarán obligados a inscribirse en el Registro de Información Tributaria "RIT". Para estos el plazo de inscripción es dentro de los cuatro (4) meses siguientes al inicio de las actividades.

El proceso de inscripción en el Registro de Información Tributaria podrá efectuarse personalmente o en forma electrónica. Los términos, condiciones y plazos para la inscripción en el RIT serán establecidos por la Administración Tributaria Municipal".

Los requisitos para la inscripción en el Registro de Información Tributaria RIT, son los que consagra el Art 7 del Decreto 1385 del 28 de diciembre de 2015.

"ARTÍCULO 7. DOCUMENTOS PARA LA FORMALIZACIÓN DE LA INSCRIPCIÓN EN EL REGISTRO DE INFORMACIÓN TRIBUTARIA -RIT. Para

NIT. 890.980.093-8 • PBX: 373 76 76 • Cra. 51 No. 51 - 55 Centro Administrativo Municipal de Itagüí (CAMI) Código postal: 055412 • Itagüí - Colombia

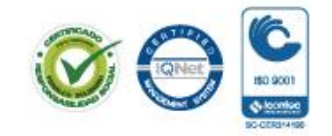

www.itagui.gov.co 👔 🎯 💿

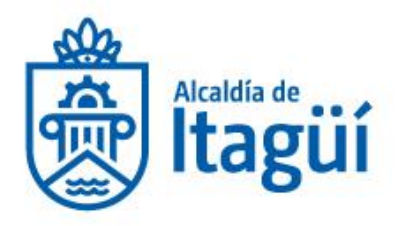

efectos de la formalización de la inscripción en el Registro de Información Tributaria -RIT se deberán adjuntar los siguientes documentos:

## Personas jurídicas y asimiladas:

- 1. Documento mediante el cual se acredite la existencia y representación legal con fecha de expedición no mayor a un (1) mes.
- 2. Copia simple del Registro Único Tributario -RUT-, el cual deberá encontrarse actualizado con las actividades económicas de la codificación CIIU Revo 4 A.C.
- 3. Fotocopia del documento de identidad del representante legal, con exhibición del original.
- 4. Cuando el trámite se realice a través de un tercero, fotocopia del documento de identidad del autorizado con exhibición del mismo y fotocopia del documento de identidad del obligado En este evento, el formulario RIT debe contener la presentación personal ante Notario o funcionario facultado para hacerlo; y original de la autorización.
- 5. Cuando el trámite se realice a través de apoderado, fotocopia del documento de identidad del apoderado con exhibición del mismo y fotocopia del documento de identidad del poderdante; original del poder especial con exhibición de la tarjeta profesional del apoderado o copia simple del poder general con exhibición del original, junto con la certificación de vigencia del mismo expedida por el Notario cuando el poder general tenga una vigencia mayor a seis (6) meses.

## Personas naturales:

- 1. Fotocopia del documento de identidad del solicitante, con exhibición del original.
- Copia simple del: Registro Único Tributario -RUT-, el cual deberá encontrarse actualizado con las actividades económicas de la codificación CIIU Rev. 4 A.C. En caso tal que la persona natural no se encuentre registrado ante la DIAN, se acompañará manifestación escrita de tal situación.
- 3. Cuando el trámite se realice a través de un tercero, fotocopia del documento de identidad del autorizado con exhibición del mismo y fotocopia del documento de identidad del obligado. En este evento, el formulario RIT debe contener la presentación personal ante Notario o funcionario facultado para hacerlo; y original de la autorización.
- 4. Cuando el trámite se realice a través de apoderado, fotocopia del documento de identidad del apoderado con exhibición del mismo y fotocopia del documento de

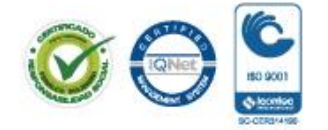

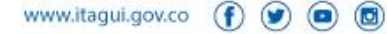

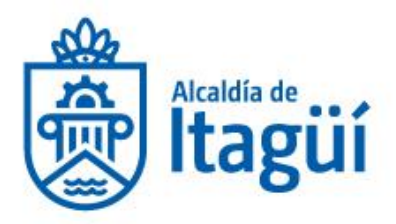

identidad del poderdante; original del poder especial con exhibición de la tarjeta profesional del apoderado o copia simple del poder general, con exhibición del original, junto con la certificación de vigencia del mismo expedida por el Notario cuando el poder general tenga una vigencia mayor a seis (6) meses.

## Sucesiones ilíquidas:

- 1. Fotocopia del documento de identificación del causante o en su defecto certificación expedida por la Registraduría Nacional del Estado Civil donde conste el tipo de documento, número de identificación, lugar y fecha de expedición.
- Fotocopia del Registro de defunción del causante, donde figure su número de identificación. Si el causante en vida no obtuvo documento de identificación, se debe presentar constancia expedida por la Registraduría Nacional del Estado Civil.
- 3. Fotocopia del documento de identidad del representante legal de la sucesión, con exhibición del original; cuando el trámite se realice a través de apoderado, fotocopia del documento de identidad del apoderado con exhibición del mismo y fotocopia del documento de identidad del poderdante; original del poder especial o copia simple del poder general con exhibición del original, junto con la certificación de vigencia del mismo expedida por el notario, cuando el poder general tenga una vigencia mayor de seis (6) meses.
- 4. Documento expedido por autoridad competente, en el cual se haga constar la calidad con la cual se actúa en la sucesión, ya sea como albacea, heredero con administración de bienes, o curador de la herencia yacente.
- 5. Cuando no se haya iniciado el proceso de sucesión ante notaría o juzgado, los herederos, de común acuerdo, podrán nombrar un representante de la sucesión, mediante documento autenticado ante notario o autoridad competente, en el cual manifiesten bajo la gravedad de juramento que el nombramiento es autorizado por los herederos conocidos.
- 6. De existir un único heredero, éste deberá suscribir un documento debidamente autenticado ante notario o autoridad competente a través del cual manifieste que ostenta dicha condición.

## **Consorcios y Uniones Temporales:**

1. Fotocopia del documento de identidad del representante legal, con exhibición del original; cuando el trámite se realice a través de apoderado, fotocopia del documento de identidad del apoderado con exhibición del mismo y fotocopia del documento de 'identidad del poderdante; original del. poder especial o copia simple

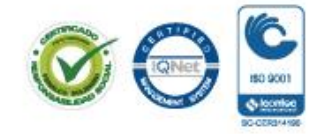

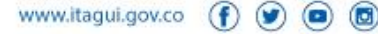

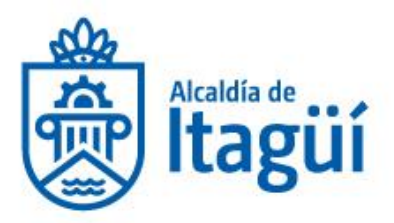

del poder general con exhibición del original, junto con la certificación de vigencia del mismo expedida por el notario, cuando el poder general tenga una vigencia mayor de seis (6) meses.

- Fotocopia de documento de constitución del Consorcio o Unión Temporal, que debe contener por lo menos: nombre del Consorcio o de la Unión Temporal, miembros que lo conforman, domicilio principal, participación, representante legal y el objeto del Consorcio o de la Unión Temporal.
- Fotocopia del acta de adjudicación de la licitación o del contrato o del documento que haga sus veces".

La normatividad territorial aplicable en materia de impuestos en el municipio de Itagüí puede descargarse de la web oficial del municipio (www. Itagui.gov.co), link Gaceta digital y encuentra su fundamento en el Acuerdo 030 del 27 de diciembre de 2012 el cual contiene el Estatuto Tributario Municipal –ETM., modificado por los Acuerdos Municipales 019 del 28 de diciembre de 2014, 008 del 05 de octubre de 2016, 018 del 14 de diciembre de 2017 y su más reciente modificación Acuerdo 014 del 30 de diciembre de 2019.

NIT. 890.980.093-8 • PBX: 373 76 76 • Cra. 51 No. 51 - 55 Centro Administrativo Municipal de Itagüí (CAMI) Código postal: 055412 • Itagüí - Colombia

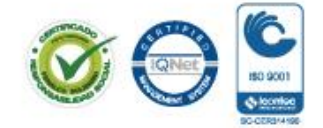

www.itagui.gov.co (f)

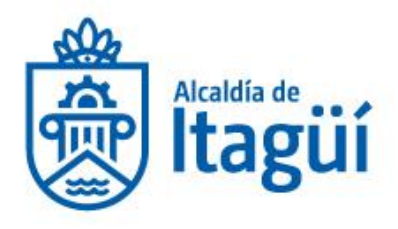

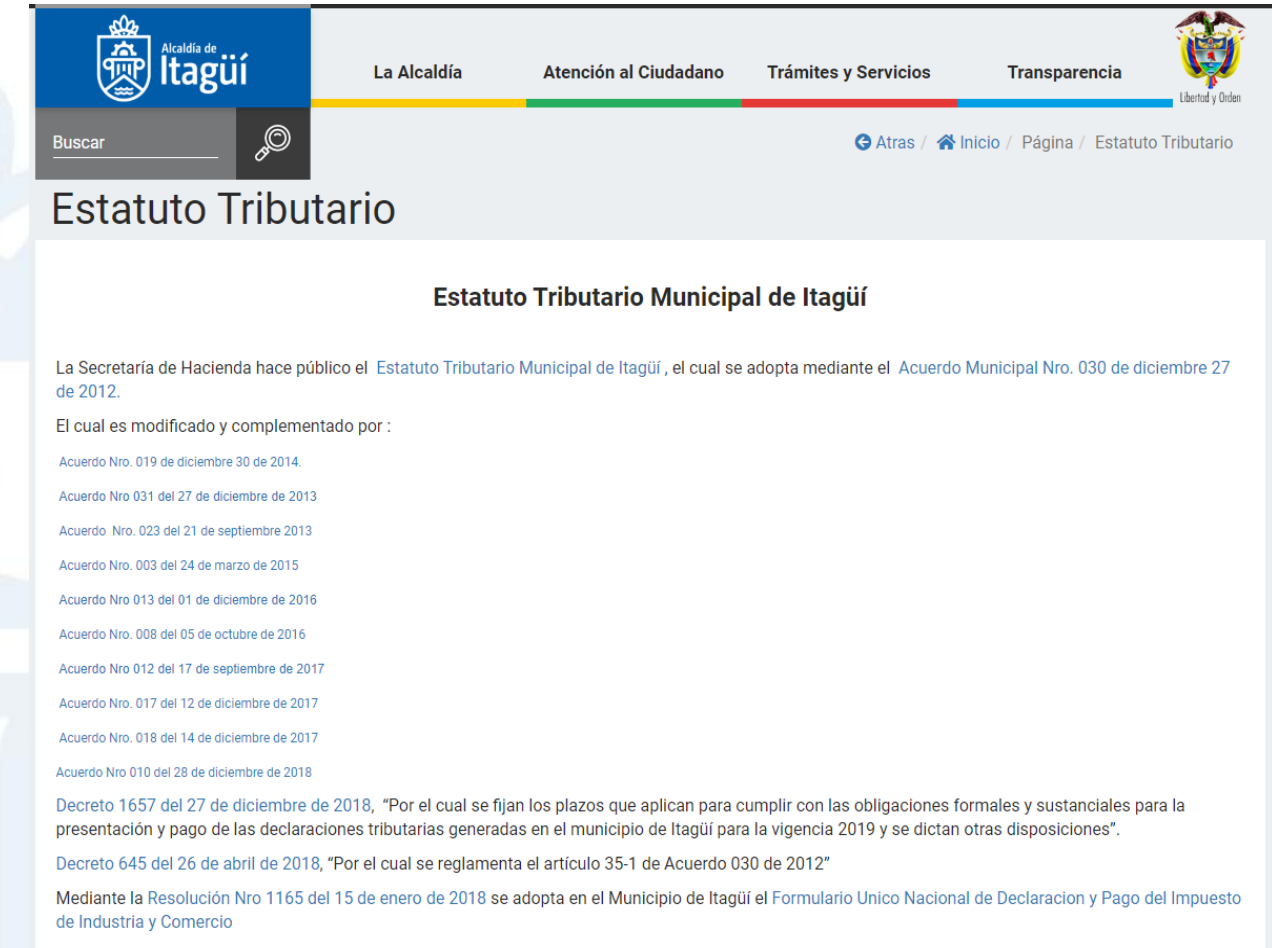

El Decreto Municipal 1385 del 28 de diciembre de 2015 reglamenta el Formulario Registro de Información Tributaria - RIT- 1.0

Ahora bien, el Decreto Municipal 1385 del 28 de diciembre de 2015 reglamenta el Registro de Información Tributaria –RIT.

| FORMULARIOS | DESTINACIÓN                        |
|-------------|------------------------------------|
| RIT-<br>1,0 | Registro de Información Tributaria |

NIT. 890.980.093-8 • PBX: 373 76 76 • Cra. 51 No. 51 - 55 Centro Administrativo Municipal de Itagüí (CAMI) Código postal: 055412 • Itagüí - Colombia

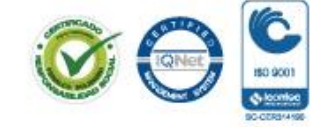

www.itagui.gov.co 👔 🎯 💿

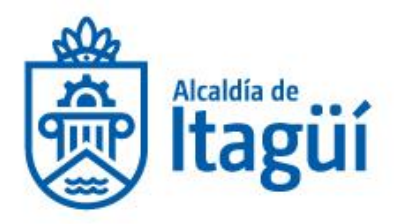

| Recepción de Peticiones, Quejas, Reclamos, Denur<br>Alcaldía de Itagüí                                                                                                    | ncias y Sugerencias                                                                                                    | Ø   |
|----------------------------------------------------------------------------------------------------|----------------------------------------------------------------------------------------------------|-----|
| nicio / Nueva Solicitud                                                                                                    |                                                                                                    | © ( |
| F                                                                                                    | ormulario de Registro                                                                                                    |     |
| Por favor tenga en cuenta que los campos con (*) se<br>solicitud.                                                                                                    | ion obligatorios. Recuerde que si brinda mayor información facilitara la labor para el proceso de su                                                                                                    |     |
| Número de identificación                                                                                                    | Tipo de Identificación                                                                                                    | _   |
| Digite su número de identificación                                                                                                    | Seleccione un valor                                                                                                    | -   |
|                                                                                                    |                                                                                                    |     |
| Nombres / Razón Social                                                                                                    | Apellidos / Representante Legal                                                                                                    |     |
| Nombres / Razón Social Digite su nombre ó razón social                                                                                                    | Apellidos / Representante Legal Digite sus apellidos o nobre del representante legal                                                                                                    |     |
| Nombres / Razón Social Digite su nombre ó razón social (*) Correo Electrónico                                                                                                    | Apellidos / Representante Legal           Image: Digite sus apellidos o nobre del representante legal           Teléfono Fijo                                                                                                    |     |
| Nombres / Razón Social         Igite su nombre ó razón social         (*) Correo Electrónico         Igite su correo electrónico                                                                              | Apellidos / Representante Legal         Image: Digite sus apellidos o nobre del representante legal         Teléfono Fijo         Image: Digite su número de teléfono                                                                          |     |
| Nombres / Razón Social<br>Digite su nombre ó razón social<br>(*) Correo Electrónico<br>Digite su correo electrónico<br>Teléfono Celular                                                                       | Apelidos / Representante Legal         Image: Digite sus apellidos o nobre del representante legal         Teléfono Fijo         Image: Digite su número de teléfono         Dirección                                                         |     |
| Nombres / Razón Social         Digite su nombre ó razón social         (*) Correo Electrónico         Digite su correo electrónico         Teléfono Celular         Digite su número de celular               | Apelidos / Representante Legal         Image: Digite sus apellidos o nobre del representante legal         Teléfono Fijo         Image: Digite su número de teléfono         Dirección         Image: Digite su dirección                      |     |
| Nombres / Razón Social          Digite su nombre ó razón social         (*) Correo Electrónico         Digite su correo electrónico         Teléfono Celular         Digite su número de celular         País | Apelidos / Representante Legal         Image: Digite sus apellidos o nobre del representante legal         Teléfono Fijo         Image: Digite su número de teléfono         Dirección         Image: Digite su dirección         Departamento |     |

Para todos los casos de actividades gravables con el Impuesto de Industria y Comercio, para el <u>régimen común</u>, el gravamen **mínimo facturado** mensual será equivalente a una (1) UVT vigente para el año en el cual se está facturando. Sobre dicho monto se liquidará la Sobretasa Bomberil y el impuesto de avisos y tableros, de ser procedente (Art. 321 ETM modificado por el Art. 67 del Acuerdo 018 del 14 de diciembre de 2017).

Luego de diligenciar el formulario RIT deberá escanearlo y proceder a la radicación a en el sitio web <u>www.itagui.gov.co</u> a través del enlace Radicación WEB.

NIT. 890.980.093-8 • PBX: 373 76 76 • Cra. 51 No. 51 - 55 Centro Administrativo Municipal de Itagüí (CAMI) Código postal: 055412 • Itagüí - Colombia

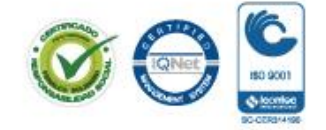

www.itagui.gov.co 👔 💓

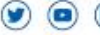

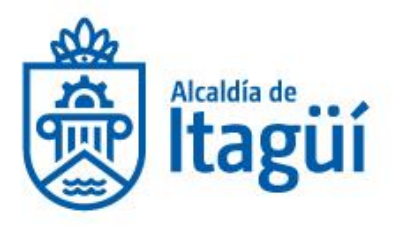

| İtagüí                             | Alcaldía Atención al Ciudadano    | o Trámites y Servicios Trar            | nsparencia 🧿 🐼 🍳                  | O <sub>r</sub> |
|------------------------------------|-----------------------------------|----------------------------------------|-----------------------------------|----------------|
| \$ Estatuto Tributario             | Gaceta Municipal                  | Información para<br>Población Vulnerat | ole Notificacione<br>Electrónicas | es             |
| Notificaciones<br>Impuesto Predial | Nuestro Municipio                 | Participación<br>Ciudadana             | Peticiones, Q<br>Reclamos         | luejas y       |
| Plan Anticorrupción                | n Portal de niños                 | Radicación Web                         | Rendición de<br>Cuentas           |                |
| Tramites Catastrale                | es Trámites y Servici<br>en Línea | ios                                    |                                   |                |

Deberá diligenciar el formulario con los datos solicitados y adjuntar el documento escaneado, al finalizar dar clik en guardar.

Es importante aclarar que la solicitud debe ir acompañada de un correo electrónico para poder realizar la notificación del trámite.

| SISGEDNE                                                                                                    | Sistema de Gestion Documental de la Alcaldía de Itagüí                                                                                                    |
|----------------------------------------------------------------------------------------------------|----------------------------------------------------------------------------------------------------|
| Apreciado ciudadano, por este n<br>la comunicación y brindar una a<br>todos podrán ser radicados por<br>este ranal serán sometidos a u | Recepción y radicación de documentos<br>nedio usted podrá radicar documentos que vayan dirigidos a Alcaldía de Itagüí. Debe tener en cuenta que este canal ha sido habilitado con el fin de facilitar<br>tención rápida y eficiente a los ciudadanos, sin embargo es importante aclarar que debido a que algunos trámites requieren documentos en original no<br>este medio. Es importante que al ingresar los documentos lo haga acorde a las instrucciones del formulario ya que todos los documentos registrados por<br>a verificación para determinar si pártivamente nuerten ser acidados y asignarios prumero, pen caso da que ate po cumolar con los requiramentes puerten esta |
| mínimos recibirá una notificació<br>cualquier inquietud, lo invitamo:<br>Radicar como                                                  | n que le Indicara las razones por las cuales su documento no pudo ser radicado, para que proceda a ajustarlo e inicie el trámite nuevamente. Ante<br>s a escribir al correo contactenos®itagui.gov.co                                                                                                    |
|                                                                                                    | <ul> <li>Persona Jurídica</li> <li>Persona no Identificada</li> </ul>                                                                                                    |
| Tipo de Identificación<br>Numero de<br>Identificación                                                                                  | Seleccione un valor                                                                                                    |
| Nombres                                                                                                    | Nombres           Apellidos                                                                                                    |
| Correo Electrónico<br>Teléfono de Contacto                                                                                             | Correo Electrónico                                                                                                    |
| Teléfono Celular                                                                                                    | Teléfono Celular                                                                                                    |
| País                                                                                                    | seleccione el País                                                                                                    |

NIT. 890.980.093-8 • PBX: 373 76 76 • Cra. 51 No. 51 - 55 Centro Administrativo Municipal de Itagüí (CAMI) Código postal: 055412 • Itagüí - Colombia

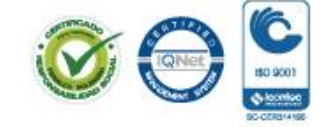

www.itagui.gov.co 👔 🎯 💿

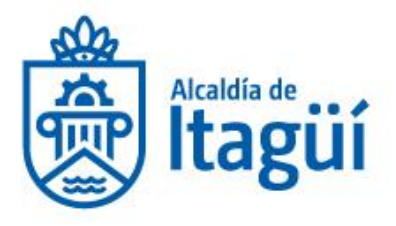

| Tipo Documental                         | Seleccione el tipo de documento 🔹                                                                                                    |
|-----------------------------------------|----------------------------------------------------------------------------------------------------|
| Asunto                                  | Asunto                                                                                                    |
| Documento Principal                     | 🛓 Cargar Documento                                                                                                    |
|                                         | Ingrese aquí el oficio principal de su radicación, Solo se permite radicar un único archivo en formato PDF de máximo 20 Mb.                                                                                                    |
| Archivos Anexos                         | 🕹 Agregar Anexos                                                                                                    |
|                                         | má ese a qui todos los arcinios anexos que contenga su radicación, aqui poura cargan nasta zo arcinios anexos en cualquier formato y con un peso<br>máximo de 20 Mb.                                                                                    |
| Medio de Respuesta                      | Seleccione un valor 🔹                                                                                                    |
| Aceptación de términos<br>y condiciones | Autorizo a la Alcaldía de Itagüí para tratar mis datos personales con el fin de comunicarme cualquier situación o evento relacionado con mi solicitud; en cumplimiento de la<br>Ley 1581 de 2012 y el Decreto 1377 de 2013 de la República de Colombia. |
| Verifica que no eres un<br>robot        | No soy un robot                                                                                                    |
|                                         | Privacidad - Condiciones                                                                                                    |
|                                         | Guardar                                                                                                    |
|                                         |                                                                                                    |
|                                         |                                                                                                    |
|                                         | Tipo Documental<br>Asunto<br>Documento Principal<br>Archivos Anexos<br>Medio de Respuesta<br>Acceptación de términos<br>y condiciones<br>Verifica que no eres un<br>robot                                                                               |

## **ACTUALIZACION DEL RIT**

Le indicamos además que la actualización de cualquier novedad, referente al contribuyente, debe hacerse dentro de los Treinta (30) días siguientes a la ocurrencia de la novedad, mediante Formulario de Registro de Información Tributaria –RIT-, formulario establecido para ello.

"ARTÍCULO 238. ACTUALIZACIÓN DEL REGISTRO DE INFORMACIÓN TRIBUTARIA. Los contribuyentes y demás obligados a inscribirse en el Registro de Información Tributaria – RIT- están <u>obligados a informar cualquier</u> novedad que afecte dicho registro, dentro del mes siguiente a su ocurrencia.

Una vez vencido este término, la Administración Tributaria Municipal podrá actualizar de oficio los registros de los contribuyentes, responsables, agentes de retención o declarantes, a partir de la información obtenida de terceros.

Para el efecto la Administración Tributaria Municipal deberá notificar al interesado mediante acto administrativo susceptible del recurso de reconsideración, sin perjuicio de la imposición de la sanción por no actualizar el registro, cuando a ello hubiere lugar".

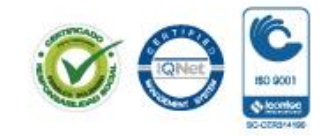

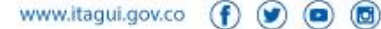

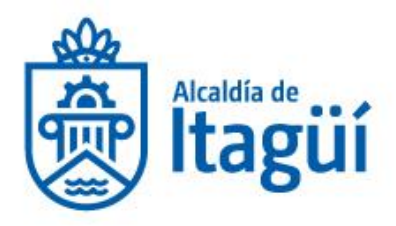

Ahora bien, el Decreto Municipal 1385 del 28 de diciembre de 2015 reglamenta el **Registro de Información Tributaria –RIT**, este formulario puede ser descargado del portal <u>www.itagui.gov.co</u>, link Tramites y Servicios / Formularios.

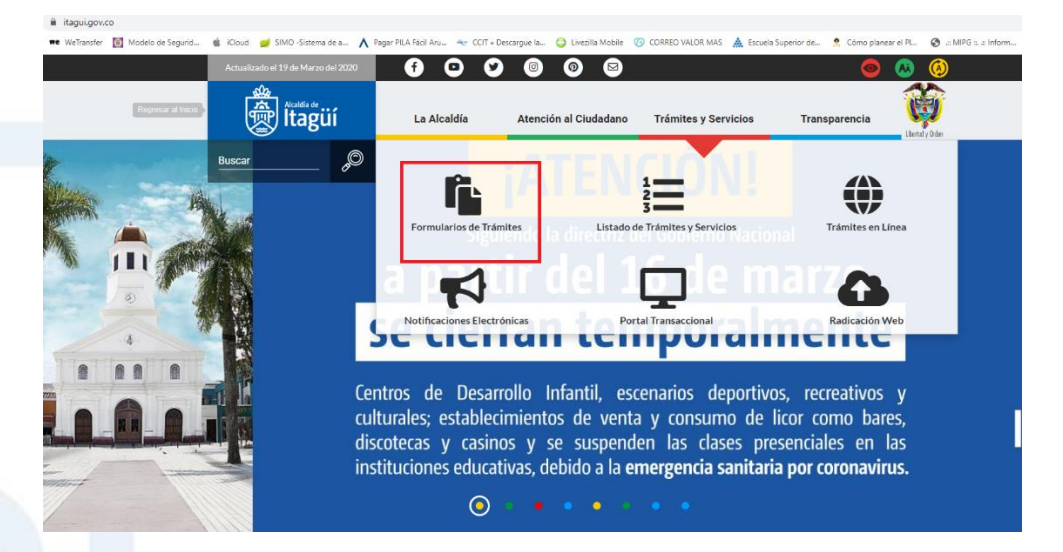

https://www.itagui.gov.co/uploads/entidad/servicios/07588-rit-1.0-cambio-imagen-instit-4-.pdf

NIT. 890.980.093-8 • PBX: 373 76 76 • Cra. 51 No. 51 - 55 Centro Administrativo Municipal de Itagüí (CAMI) Código postal: 055412 • Itagüí - Colombia

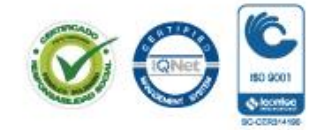

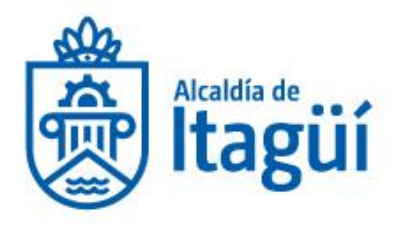

| kada de<br>İtagüí                            | La Alcaldía | Atención al Ciudadano                                                                                                  | Trámites y Servicios                                                                                                    | Transparencia                                                                                                    | o 🕓                                                                   | ø, Ø          |
|----------------------------------------------|-------------|----------------------------------------------------------------------------------------------------|----------------------------------------------------------------------------------------------------|----------------------------------------------------------------------------------------------------|-----------------------------------------------------------------------|---------------|
| Control                                      |             | de arrendamiento<br>para vivienda urbana<br>municipio de itagüí                                                        |                                                                                                    |                                                                                                    |                                                                       |               |
| Contratación                                 |             | Formulario Cambio                                                                                                    | Formulario mediante el cual e                                                                                                    | l propietario o poseedor de p                                                                                                    | oredios                                                               | 🗟 Ver Archivo |
| Trámites y Servicios                         |             | Cobro Impuesto<br>Predial                                                                                              | ubicados en el Municipio deb<br>personal el formulario corresp<br>anexar autorizacion escrita y                                                                                                    | e diligenciar y presentar de n<br>pondiente. Si se trata de un te<br>copia de los respectivos doc                                                                                                    | nanera<br>ercero<br>sumentos de                                       |               |
| Listado de Trámites y S<br>Trámites en Línea | Servicios   |                                                                                                    | identidad (titular y autorizado                                                                                                    | ).                                                                                                    |                                                                       |               |
| Formularios de Trámite                       | es          | Formulario de<br>Solicitud de<br>Concepto de                                                                           | Formulario para la solicitud de<br>en la jurisdicción del Municipi                                                                                                    | e concepto de ubicación y us<br>o de Itagüí - Formato FO-TS-                                                                                                    | os de suelo<br>07                                                     | 🖥 Ver Archivo |
| Calidad                                      |             | Ubicación                                                                                                    |                                                                                                    |                                                                                                    |                                                                       |               |
| Documentos                                   |             | Formulario de<br>solicitud de<br>estímulos<br>academicos                                                               | Formulario de solicitud de est<br>entre el Municipio de Itagüí y                                                                                                    | imulos academicos para el o<br>Unisabaneta                                                                                                    | convenio                                                              | 🖻 Ver Archivo |
|                                              |             | Formulario Registro<br>de Información<br>Tributaria - RIT- 1.0                                                         | Formulario para realizar ante<br>matricula de las personas y el<br>Sujetos Pasivos del impuesto<br>complementarios, al igual que<br>Autorretenedores del mismo;<br>novedades y la cancelación d<br>Fundamento Legal: Paragrafo del Art<br>del 28 de diciembre de 2015 | la Administración Tributaria<br>ntidades que tengan la calidi<br>de Industria y Comercio y su<br>los declarantes, Agentes Re<br>En este también se informa<br>el registro o matricula.<br>. 236 del ETM), reglamentado por e | el registro o<br>ad de<br>15<br>etenedores y<br>las<br>I Decreto 1385 | 🖹 Ver Archivo |
|                                              |             | Formulario Solicitud<br>de Devolución y/o<br>Compensación de<br>Saldos a Favor y<br>Pagos en exceso de<br>lo no debido | Formulario 5.0 para presenta<br>compensación de <b>tributos</b> mu<br>exceso o no debidos<br>Fundamento Legal: Decreto 049 del 0                                                                                                    | r solicitud de devolución y/o<br>inicipales efectivamente pag<br>13 de enero de 2014                                                                                                    | jados en                                                              | 🛿 Ver Archivo |

Con respecto al trámite y a la documentación exigida para realizar la actualización en el Registro de Información Tributaria RIT se establece en los artículos 7 y 9 del Decreto 1385 de 2015, que disponen:

"ARTÍCULO 7. DOCUMENTOS PARA LA FORMALIZACIÓN DE LA INSCRIPCIÓN EN EL REGISTRO DE INFORMACIÓN TRIBUTARIA -RIT. Para efectos de la formalización de la inscripción en el Registro de Información Tributaria -RIT se deberán adjuntar los siguientes documentos:

#### a) Personas jurídicas y asimiladas:

- 1. Documento mediante el cual se acredite la existencia y representación legal con fecha de expedición no mayor a un (1) mes.
- 2. Copia simple del Registro Único Tributario -RUT-, el cual deberá encontrarse actualizado con las actividades económicas de la codificación CIIU Revo 4 A.C.

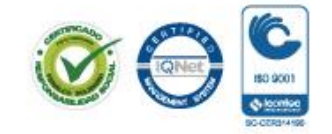

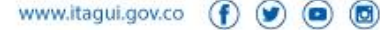

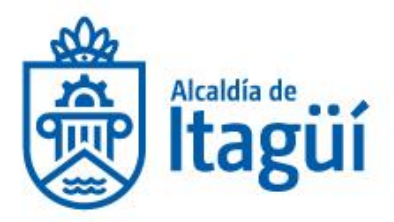

- 3. Fotocopia del documento de identidad del representante legal, con exhibición del original.
- 4. Cuando el trámite se realice a través de un tercero, fotocopia del documento de identidad del autorizado con exhibición del mismo y fotocopia del documento de identidad del obligado En este evento, el formulario RIT debe contener la presentación personal ante Notario o funcionario facultado para hacerlo; y original de la autorización.
- 5. Cuando el trámite se realice a través de apoderado, fotocopia del documento de identidad del apoderado con exhibición del mismo y fotocopia del documento de identidad del poderdante; original del poder especial con exhibición de la tarjeta profesional del apoderado o copia simple del poder general con exhibición del original, junto con la certificación de vigencia del mismo expedida por el Notario cuando el poder general tenga una vigencia mayor a seis (6) meses".

"ARTICULO 9-. ACTUALIZACIÓN DEL REGISTRO DE INFORMACIÓN TRIBUTARIA -RIT-. Es el, procedimiento que permite efectuar modificaciones o adiciones a la información contenida en el Registro de, Información Tributaria -RIT acreditando los mismos documentos exigidos para la inscripción.

Es responsabilidad de los obligados, actualizar la información contenida en el Registro de Información Tributaria -RIT-, a más tardar dentro del mes siguiente al hecho que genera la actualización, conforme a lo previsto en los artículos 265 y Ss., del Estatuto Tributario Municipal.

La actualización de la información se realizará en forma presencial; por intermedio de terceros autorizados o por medio de apoderados con los documentos de conformidad con los protocolos definidos en el artículo 7 de este acto.

**PARÁGRAFO.** Cuando se trate de actualización del Registro de Información Tributaria - RIT-, por cambio de régimen común al simplificado o por Cese de Actividades, de que tratan los artículos 275 y 276 del Estatuto Tributario Municipal, además de los requisitos señalados en el presente decreto, el solicitante deberá acreditar el cumplimiento de los demás requisitos previstos en dicho estatuto. En todos los casos el trámite estará sujeto a verificación".

NIT. 890.980.093-8 • PBX: 373 76 76 • Cra. 51 No. 51 - 55 Centro Administrativo Municipal de Itagüí (CAMI) Código postal: 055412 • Itagüí - Colombia

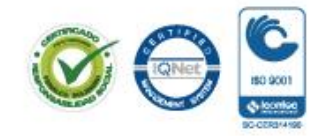

www.itagui.gov.co 👔 💓

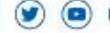

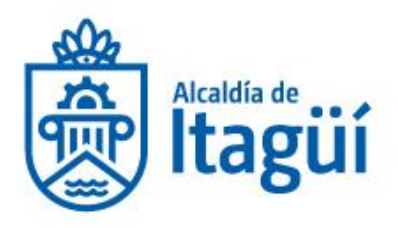

Luego de diligenciar el formulario RIT deberá escanearlo y proceder a la radicación a en el sitio web <u>www.itagui.gov.co</u> a través del enlace Radicación WEB.

| Atcaldia de<br>Itagüí      | La Alcaldía   | Atención al Ciudadano            | Trámites y Se | ervicios Transparenci                    | а | o, 🔕 🖉                           |  |
|----------------------------|---------------|----------------------------------|---------------|------------------------------------------|---|----------------------------------|--|
| \$ Estatuto Tri            | butario       | Gaceta Municipal                 | -             | Información para<br>Población Vulnerable | 6 | Notificaciones<br>Electrónicas   |  |
| Notificacion<br>Impuesto P | nes<br>redial | Nuestro Municipio                |               | Participación<br>Ciudadana               | 2 | Peticiones, Quejas y<br>Reclamos |  |
| Plan Antico                | rrupción      | Portal de niños                  | ₽             | Radicación Web                           | 2 | Rendición de<br>Cuentas          |  |
| Tramites Ca                | atastrales    | Trámites y Servicios<br>en Línea |               |                                          |   |                                  |  |
|                            |               |                                  |               |                                          |   |                                  |  |

Deberá diligenciar el formulario con los datos solicitados y adjuntar el documento escaneado, al finalizar dar clik en guardar.

Es importante aclarar que la solicitud debe ir acompañada de un correo electrónico para poder realizar la notificación del trámite.

NIT. 890.980.093-8 • PBX: 373 76 76 • Cra. 51 No. 51 - 55 Centro Administrativo Municipal de Itagüí (CAMI) Código postal: 055412 • Itagüí - Colombia

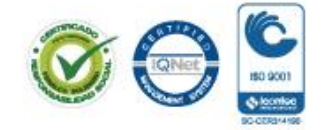

www.itagui.gov.co 👔 🌒 🔳 📵

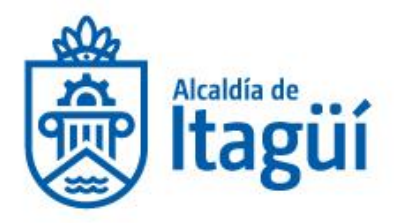

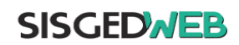

#### Sistema de Gestion Documental de la Alcaldía de Itagüí

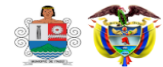

| Apreciado ciudadano, por est<br>la comunicación y brindar una<br>todos podrán ser radicados p<br>este canal serán sometidos a<br>mínimos recibirá una notifica<br>cualquier inquietud, lo invitan | Recepción y radicación de documentos<br>e medio usted podrá radicar documentos que vayan dirigidos a Alcaldía de Itagüí. Debe tener en cuenta que este canal ha sido habilitado con el fin de facilitar<br>a atención rápida y eficiente a los ciudadanos, sin embargo es importante aclarar que debido a que algunos trámites requieren documentos en original no<br>or este medio. Es importante que al ingresar los documentos lo haga acorde a las instrucciones del formulario ya que todos los documentos registrados por<br>una verificación para determinar si efectivamente pueden ser radicados y asignarles numero, o en caso de que este no cumpla con los requerimientos<br>ción que le indicara las razones por las cuales su documento no pudo ser radicado, para que proceda a ajustarlo e inicie el trámite nuevamente. Ante<br>nos a escribir al correo contactenos@itagul.gov.co |      |
|----------------------------------------------------------------------------------------------------|----------------------------------------------------------------------------------------------------|------|
| Radicar como                                                                                                    | <ul> <li>Persona Natural</li> <li>Persona Jurídica</li> <li>Persona no Identificada</li> </ul>                                                                                                    |      |
| Tipo de Identificación                                                                                                    | Seleccione un valor                                                                                                    |      |
| Numero de<br>Identificación                                                                                                    | Numero de Identificación                                                                                                    |      |
| Nombres                                                                                                    | Nombres                                                                                                    |      |
| Apellidos                                                                                                    | Apellidos                                                                                                    |      |
| Correo Electrónico                                                                                                    | Correo Electrónico                                                                                                    |      |
| Teléfono de Contacto                                                                                                    | Teléfono de Contacto                                                                                                    |      |
| Teléfono Celular                                                                                                    | Teléfono Celular                                                                                                    |      |
| País                                                                                                    | seleccione el País                                                                                                    |      |
| Tipo Documental                                                                                                    | Seleccione el tipo de documento                                                                                                    | ٣    |
| Asunto                                                                                                    | Asunto                                                                                                    |      |
| Documento Principal                                                                                                    | 2 Cargar Documento                                                                                                    |      |
| Archivos Anexos                                                                                                    | Ingrese aquí el oficio principal de su radicación, Solo se permite radicar un único archivo en formato PDF de máximo 20 Mb.<br>Agregar Anexos<br>Ingrese aquí todos los archivos anexos que contenga su radicación, aquí podrá cargar hasta 20 archivos anexos en cualquier formato y con un pes<br>máximo de 20 Mb.                                                                                                    | 0    |
| Medio de Respuesta                                                                                                    | Seleccione un valor                                                                                                    | ٣    |
| ceptación de términos<br>y condiciones                                                                                                    | Autorizo a la Alcaldía de Itagüí para tratar mis datos personales con el fin de comunicarme cualquier situación o evento relacionado con mi solicitud; en cumplimiento de<br>Ley 1581 de 2012 y el Decreto 1377 de 2013 de la República de Colombia.                                                                                                    | : la |
| /erifica que no eres un<br>robot                                                                                                    | No soy un robot                                                                                                    |      |

Guardar

NIT. 890.980.093-8 • PBX: 373 76 76 • Cra. 51 No. 51 - 55 Centro Administrativo Municipal de Itagüí (CAMI) Código postal: 055412 • Itagüí - Colombia

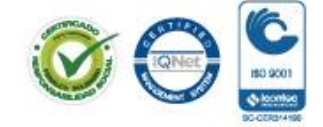

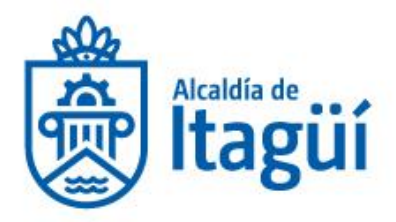

## **CANCELACION RIT**

Sea lo primero, informarle que todos los trámites que se adelantan ante la Subsecretaria de Gestión de Rentas cuentan con unas formalidades legales y sustanciales, las cuales se encuentran consignadas en el Acuerdo 030 del 2012 Estatuto Tributario Municipal, (modificado y adicionado por el Acuerdo 014 de 2019) y el Decreto 1385 de 2015.

Acuerdo 030 de 2012:

"ARTICULO 266. OBLIGACION DE UTILIZAR EL FORMULARIO OFICIAL. Todas las solicitudes, actuaciones, declaraciones, relaciones, informes, entre otros, que presenten los contribuyentes se harán en los formularios oficiales cuando la norma así lo exija."

"ARTICULO 276. OBLIGACION DE INFORMAR EL CESE DE ACTIVIDADES. Los responsables del impuesto de Industria, Comercio y avisos que cesen definitivamente en el desarrollo de actividades sujetas a dicho impuesto, deberán informarlo dentro del mes siguiente a la ocurrencia del hecho. Recibida la información, la Administración procederá a cancelar la inscripción, matrícula o registro, previa las verficaciones, a que haya lugar.

Mientras el responsable no informe el cese de actividades, estará obligado a presentar la declaración del Impuesto de Industria y Comercio y avisos.

Las personas naturales, jurídicas o sociedades de hecho que realicen actividades ocasionales inferiores a un mes, podrán al momento de diligenciar la inscripción del RIT informar también el cierre del mismo en el mismo formulario.

Decreto 1385 de 2015:

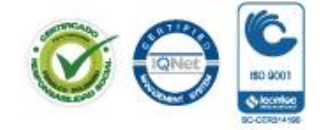

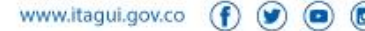

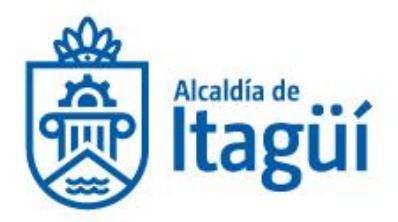

# REQUISITOS CANCELACIÓN DE LA INSCRIPCIÓN EN EL REGISTRO DE INFORMACIÓN TRIBUTARIA RÉGIMEN ORDINARIO O COMÚN

- Formulario RIT debidamente diligenciado.
- Certificado de Cámara de Comercio donde se constate la fecha en que se efectuó la aprobación de la respectiva acta de liquidación, cuando estén sometidas a la vigilancia del Estado. Para personas jurídicas no sometidas a la vigilancia estatal, sociedades de hecho y comunidades organizadas, documento donde se constate la fecha en que finalizó la liquidación de conformidad con el último asiento de cierre de la contabilidad; cuando no estén obligados a llevarla, en aquella en que terminan las operaciones, según documento de fecha cierta.
- Presentar la Declaración para cierre, debidamente diligenciada, donde se autoliquide el impuesto por los ingresos obtenidos durante el año o fracción de la vigencia de finalización de la actividad; Adicionalmente presentar las últimas cinco (5) declaraciones o a las que haya lugar si es un término inferior o prueba de su presentación en debida forma.
- Documento mediante el cual se acredite la existencia y representación legal con fecha de expedición no mayor a un (1) mes.
- Copia simple del Registro Único Tributario -RUT-, el cual deberá encontrarse actualizado con las actividades económicas de la codificación CIIU Rev. 4 A.C.
- Fotocopia del documento de identidad del representante legal, con exhibición del original.
- Cuando el trámite se realice a través de un tercero, fotocopia del documento de identidad del autorizado con exhibición del mismo y fotocopia del documento de identidad del obligado. En este evento, el formulario RIT debe contener la presentación personal ante Notario o funcionario facultado para hacerlo; y original de la autorización.
- Cuando el trámite se realice a través de apoderado, fotocopia del documento de identidad del apoderado con exhibición del mismo y fotocopia del documento de identidad del poderdante; original del poder especial con exhibición de la tarjeta profesional del apoderado o copia simple del poder general con exhibición del original, junto con la certificación de vigencia del mismo expedida por el Notario cuando el poder general tenga una vigencia mayor a seis (6) meses.

El Formulario de Registro de Información Tributaria –RIT, puede ser reclamado en la Subsecretaría de Gestión de Rentas o Descargarlo en la página Web del Municipio de Itagüí:

NIT. 890.980.093-8 • PBX: 373 76 76 • Cra. 51 No. 51 - 55 Centro Administrativo Municipal de Itagüí (CAMI) Código postal: 055412 • Itagüí - Colombia

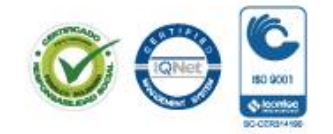

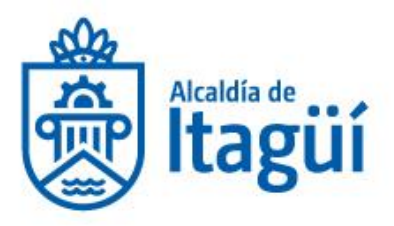

## http://www.itagui.gov.co/uploads/entidad/servicios/2d1ac-formulario-rit.pdf

ARTÍCULO 6- LUGAR DE INSCRIPCIÓN, ACTUALIZACIÓN Y SOLICITUD DE CANCELACIÓN EN EL REGISTRO DE INFORMACIÓN TRIBUTARIA –RIT-, La inscripción, actualización y solicitud de cancelación en el Registro de Información Tributaria se realizará en la Ventanilla Única en la Subsecretaria Gestión de Rentas de la Administración Tributaria Municipal.

Esta documentación debe ser suscrita y radicada personalmente o por intermedio de autorizado o apoderado, en las Taquillas de la Subsecretaría de Gestión de Rentas - área industria, cabe aclarar que de manera temporal por la emergencia sanitaria y económica declarada por el gobierno nacional los tramites de INSCRIPCION, ACTUALIZACION Y CESE DE ACTIVIDADES se estarán recibiendo a través de la página WEB del Municipio.

Luego de diligenciar el formulario RIT deberá escanearlo y proceder a la radicación a en el sitio web <u>www.itagui.gov.co</u> a través del enlace Radicación WEB.

| kaldia de<br>Itagüí   | La Alcaldía | Atención al Ciudadano            | Trámites y S | ervicios Transparenci                    | ia | o, 🔕 🖉                           |  |
|-----------------------|-------------|----------------------------------|--------------|------------------------------------------|----|----------------------------------|--|
| \$ Estatuto           | Tributario  | Gaceta Municipal                 |              | Información para<br>Población Vulnerable | 6  | Notificaciones<br>Electrónicas   |  |
| Notificad<br>Impuesto | o Predial   | Nuestro Municipio                |              | Participación<br>Ciudadana               | R  | Peticiones, Quejas y<br>Reclamos |  |
| Plan Anti             | corrupción  | Portal de niños                  | ₽            | Radicación Web                           | ~  | Rendición de<br>Cuentas          |  |
| Tramites              | Catastrales | Trámites y Servicios<br>en Línea |              |                                          |    |                                  |  |
|                       |             |                                  |              |                                          |    |                                  |  |

Deberá diligenciar el formulario con los datos solicitados y adjuntar el documento escaneado, al finalizar dar clik en guardar.

Es importante aclarar que la solicitud debe ir acompañada de un correo electrónico para poder realizar la notificación del trámite.

NIT. 890.980.093-8 • PBX: 373 76 76 • Cra. 51 No. 51 - 55 Centro Administrativo Municipal de Itagüí (CAMI) Código postal: 055412 • Itagüí - Colombia

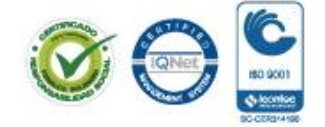

www.itagui.gov.co 👔 💓

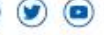

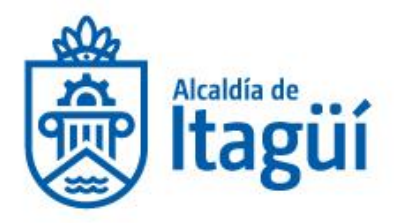

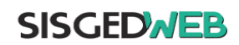

#### Sistema de Gestion Documental de la Alcaldía de Itagüí

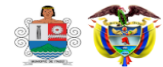

| Apreciado ciudadano, por est<br>la comunicación y brindar una<br>todos podrán ser radicados p<br>este canal serán sometidos a<br>mínimos recibirá una notifica<br>cualquier inquietud, lo invitan | Recepción y radicación de documentos<br>e medio usted podrá radicar documentos que vayan dirigidos a Alcaldía de Itagüí. Debe tener en cuenta que este canal ha sido habilitado con el fin de facilitar<br>a atención rápida y eficiente a los ciudadanos, sin embargo es importante aclarar que debido a que algunos trámites requieren documentos en original no<br>or este medio. Es importante que al ingresar los documentos lo haga acorde a las instrucciones del formulario ya que todos los documentos registrados por<br>una verificación para determinar si efectivamente pueden ser radicados y asignarles numero, o en caso de que este no cumpla con los requerimientos<br>ción que le indicara las razones por las cuales su documento no pudo ser radicado, para que proceda a ajustarlo e inicie el trámite nuevamente. Ante<br>nos a escribir al correo contactenos@itagul.gov.co |      |
|----------------------------------------------------------------------------------------------------|----------------------------------------------------------------------------------------------------|------|
| Radicar como                                                                                                    | <ul> <li>Persona Natural</li> <li>Persona Jurídica</li> <li>Persona no Identificada</li> </ul>                                                                                                    |      |
| Tipo de Identificación                                                                                                    | Seleccione un valor                                                                                                    |      |
| Numero de<br>Identificación                                                                                                    | Numero de Identificación                                                                                                    |      |
| Nombres                                                                                                    | Nombres                                                                                                    |      |
| Apellidos                                                                                                    | Apellidos                                                                                                    |      |
| Correo Electrónico                                                                                                    | Correo Electrónico                                                                                                    |      |
| Teléfono de Contacto                                                                                                    | Teléfono de Contacto                                                                                                    |      |
| Teléfono Celular                                                                                                    | Teléfono Celular                                                                                                    |      |
| País                                                                                                    | seleccione el País                                                                                                    |      |
| Tipo Documental                                                                                                    | Seleccione el tipo de documento                                                                                                    | ٣    |
| Asunto                                                                                                    | Asunto                                                                                                    |      |
| Documento Principal                                                                                                    | 2 Cargar Documento                                                                                                    |      |
| Archivos Anexos                                                                                                    | Ingrese aquí el oficio principal de su radicación, Solo se permite radicar un único archivo en formato PDF de máximo 20 Mb.<br>Agregar Anexos<br>Ingrese aquí todos los archivos anexos que contenga su radicación, aquí podrá cargar hasta 20 archivos anexos en cualquier formato y con un pes<br>máximo de 20 Mb.                                                                                                    | 0    |
| Medio de Respuesta                                                                                                    | Seleccione un valor                                                                                                    | ٣    |
| ceptación de términos<br>y condiciones                                                                                                    | Autorizo a la Alcaldía de Itagüí para tratar mis datos personales con el fin de comunicarme cualquier situación o evento relacionado con mi solicitud; en cumplimiento de<br>Ley 1581 de 2012 y el Decreto 1377 de 2013 de la República de Colombia.                                                                                                    | : la |
| /erifica que no eres un<br>robot                                                                                                    | No soy un robot                                                                                                    |      |

Guardar

NIT. 890.980.093-8 • PBX: 373 76 76 • Cra. 51 No. 51 - 55 Centro Administrativo Municipal de Itagüí (CAMI) Código postal: 055412 • Itagüí - Colombia

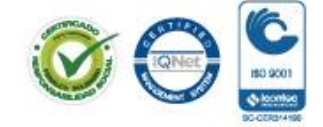

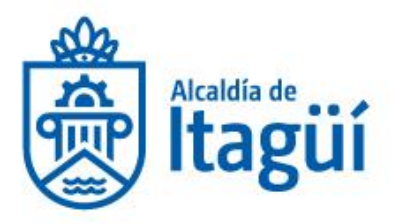

Si requiere orientación para radicar el tramite puede comunicasen al Teléfono 2041515 opción nº 4 preguntar por la Subsecretaria de gestión de Rentas, en el siguiente horario que con gusto le atenderemos o al correo electrónico <u>contactenos@itagui.gov.co</u>.

De lunes a viernes de: 7:00 am a 12:30 m y de 1:30 a 5:00 pm de lunes a jueves y los viernes de: 7:00 am a 12:30 m y de 1:30 a 4:00 pm.

# TRAMITES CATASTRALES EN LINEA

También se les informa y recuerda a los ciudadanos que pueden realizar los siguientes tramites en línea ingresando al siguiente Link

https://www.itagui.gov.co/alcaldia/tramites\_en\_linea/ Área de Secretaria de Hacienda, cumpliendo con los requisitos que se establecen allí.

Mutaciones de primera clase Mutaciones de quinta clase Mutaciones de segunda clase Mutaciones de tercera clase Rectificación de áreas y linderos Revisión de avaluó

NIT. 890.980.093-8 • PBX: 373 76 76 • Cra. 51 No. 51 - 55 Centro Administrativo Municipal de Itagüí (CAMI) Código postal: 055412 • Itagüí - Colombia

www.itagui.gov.co 👔

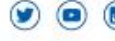

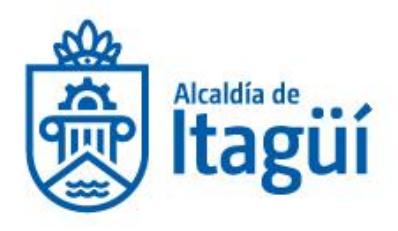

| Titagüí La Alcaldia                                                                                                    | Atención al Ciudadano Trámites     | y Servicios Tri      | insparencia               | Q, 👩 🔕 🔇         |  |
|----------------------------------------------------------------------------------------------------|------------------------------------|----------------------|---------------------------|------------------|--|
|                                                                                                    | + Departamento Administrativo di   | e Planeación         |                           |                  |  |
| Presupuesto                                                                                                    | + Secretaría de Salud y Protección | n Social             |                           |                  |  |
| Planeación                                                                                                    | + Secretaria de Hacienda           |                      |                           |                  |  |
| Control                                                                                                    | Mostrar 10 + registros             |                      | Buscar                    |                  |  |
| Contratación                                                                                                    | Nombre                             | * Temática           | Descripción               | Enlace           |  |
| Trámites y Servicios                                                                                                    | Mutaciones de primera clase        | Catastro             | Descripción y Requisitos  | Realizer Tramite |  |
| Listado de Trâmites y Servicios                                                                                                    | Mutaciones de quinta clase         | Catastro             | Descripción y Requisitos  | Realize Tranife  |  |
| Trámites en Línea                                                                                                    | Mutaciones de segunda clase        | Catastro             | Descripción y Requisitos  | Realize Tranife  |  |
| Pornulainos de Transfes                                                                                                    | Mutaciones de tercera clase        | Catastro             | Descripción y Requisitos  | Rosizar Trettile |  |
| Calidad                                                                                                    | Portal Transaccional               | Portal Transaccional | Descripción y Requisitors | Realize Transfe  |  |
| Desumentos                                                                                                    | Rectificación de áreas y linderos  | Catastro             | Descripción y Requisitos  | Healgar Transfe  |  |
| Support of the second second sec | Revisión de avaluó                 | Catastro             | Descripción y Requisitos  | Healcar Tramite  |  |

Si requiere orientación para radicar el tramite puede comunicasen al Teléfono 2041515 opción nº 4 preguntar por la Subsecretaria de gestión de Rentas, en el siguiente horario que con gusto le atenderemos o al correo electrónico <u>contactenos@itagui.gov.co</u>.

De lunes a viernes de: 7:00 am a 12:30 m y de 1:30 a 5:00 pm de lunes a jueves y los viernes de: 7:00 am a 12:30 m y de 1:30 a 4:00 pm.

## **BENEFICIOS TRIBUTARIOS 2020**

Mediante el Decreto 182 de 30 de enero de 2020 pueden aplicar para los beneficios tributarios de hasta el 80% de descuento en intereses y sanciones de industria y comercio, Predial, Reteica entre otros (aplican condiciones y restricciones), se les informa que de igual manera pueden radicar su solicitud en el siguiente link:

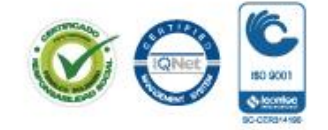

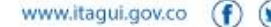

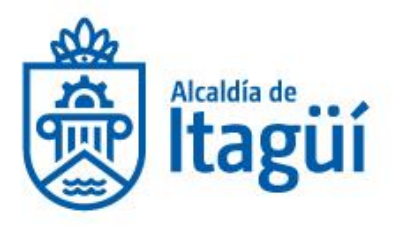

|                                    | Atención al Ciudadano            | Trámites y Servicios Transparencia       | а | o, 🔕 🖉                           |
|------------------------------------|----------------------------------|------------------------------------------|---|----------------------------------|
| \$ Estatuto Tributario             | Gaceta Municipal                 | Información para<br>Población Vulnerable | 6 | Notificaciones<br>Electrónicas   |
| Notificaciones<br>Impuesto Predial | Nuestro Municipio                | Participación<br>Ciudadana               | 2 | Peticiones, Quejas y<br>Reclamos |
| Plan Anticorrupción                | Portal de niños                  | Radicación Web                           | 2 | Rendición de<br>Cuentas          |
| Tramites Catastrales               | Trámites y Servicios<br>en Línea |                                          |   |                                  |

Deberá diligenciar el formulario con los datos solicitados y adjuntar el documento escaneado, al finalizar dar clik en guardar.

Es importante aclarar que la solicitud debe ir acompañada de un correo electrónico para poder realizar la notificación del trámite.

| SISGEDNE                                                                                                 | Sistema de Gestion Documental de la Alcaldía de Itagüí                                                                                                    |
|----------------------------------------------------------------------------------------------------|----------------------------------------------------------------------------------------------------|
| Apreciado ciudadano, por este n<br>la comunicación y brindar una a<br>todos podrán ser radicados por     | Recepción y radicación de documentos<br>nedio usted podrá radicar documentos que vayan dirigidos a Alcaldía de Itagüí. Debe tener en cuenta que este canal ha sido habilitado con el fin de facilitar<br>tención rápida y eficiente a los ciudadanos, sin embargo es importante aclarar que debido a que algunos trámites requieren documentos en orginal no<br>este medio. Es importante que al ingresar los documentos lo haga acorde a las instrucciones del formulario ya que todos los documentos registrados por |
| este canal seràn sometidos a un<br>mínimos recibirá una notificació<br>cualquier inquietud, lo invitamo: | a verificación para determinar si efectivamente pueden ser radicados y asignarles numero, o en caso de que este no cumpia con los requerimientos<br>n que le indicara las razones por las cuales su documento no pudo ser radicado, para que proceda a ajustarlo e inicie el trámite nuevamente. Ante<br>s a escribir al correo contactenos@itagui.gov.co                                                                                                    |
| Radicar como                                                                                             | Persona Natural     Persona Jurídica     Persona no Identificada                                                                                                    |
| Tipo de Identificación                                                                                   | Seleccione un valor                                                                                                    |
| Numero de<br>Identificación                                                                              | Numero de Identificación                                                                                                    |
| Nombres                                                                                                  | Nombres                                                                                                    |
| Apellidos                                                                                                | Apellidos                                                                                                    |
| Correo Electrónico                                                                                       | Correo Electrónico                                                                                                    |
| Teléfono de Contacto                                                                                     | Teléfono de Contacto                                                                                                    |
| Teléfono Celular                                                                                         | Teléfono Celular                                                                                                    |
| País                                                                                                    | seleccione el País                                                                                                    |

NIT. 890.980.093-8 • PBX: 373 76 76 • Cra. 51 No. 51 - 55 Centro Administrativo Municipal de Itagüí (CAMI) Código postal: 055412 • Itagüí - Colombia

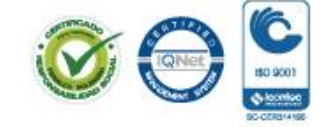

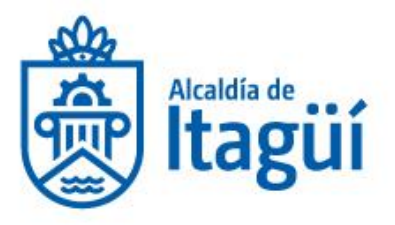

| Tipo Documental                         | Seleccione el tipo de documento                                                                                                    |
|-----------------------------------------|----------------------------------------------------------------------------------------------------|
|                                         |                                                                                                    |
| Asunto                                  | Asunto                                                                                                    |
| Documento Principal                     | 📩 Cargar Documento                                                                                                    |
|                                         | Ingrese aquí el oficio principal de su radicación, Solo se permite radicar un único archivo en formato PDF de máximo 20 Mb.                                                                                                    |
| Archivos Anexos                         | ▲ Agregar Anexos                                                                                                    |
|                                         | Ingrese aquí todos los archivos anexos que contenga su radicación, aquí podrá cargar hasta 20 archivos anexos en cualquier formato y con un peso<br>máximo de 20 Mb.                                                                                    |
| Medio de Respuesta                      | Seleccione un valor                                                                                                    |
| Aceptación de términos<br>y condiciones | Autorizo a la Alcaldía de Itagúí para tratar mis datos personales con el fin de comunicarme cualquier situación o evento relacionado con mi solicitud; en cumplimiento de la<br>Ley 1581 de 2012 y el Decreto 1377 de 2013 de la República de Colombia. |
| Verifica que no eres un<br>robot        | No soy un robot                                                                                                    |
|                                         |                                                                                                    |
|                                         | Guardar                                                                                                    |
|                                         |                                                                                                    |
|                                         |                                                                                                    |

IMPUESTO PREDIAL UNIFICADO: para sanciones o deudas por predial aplica la reliquidación de la tasa de interés. (artículo 20 del Decreto 182 de 2020).

Si requiere orientación para radicar el tramite puede comunicasen al Teléfono 2041515 opción nº 4 preguntar por la Subsecretaria de gestión de Rentas, en el siguiente horario que con gusto le atenderemos o al correo electrónico <u>contactenos@itagui.gov.co</u>.

De lunes a viernes de: 7:00 am a 12:30 m y de 1:30 a 5:00 pm de lunes a jueves y los viernes de: 7:00 am a 12:30 m y de 1:30 a 4:00 pm.

NIT. 890.980.093-8 • PBX: 373 76 76 • Cra. 51 No. 51 - 55 Centro Administrativo Municipal de Itagüí (CAMI) Código postal: 055412 • Itagüí - Colombia

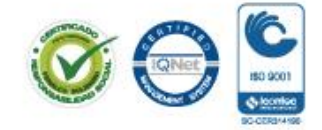

www.itagui.gov.co 👔 🍞

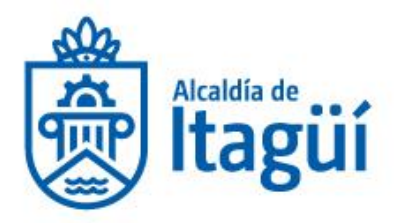

**FISCALIZACIÓN** 

# 1. REQUISITOS PARA SOLICITAR BENEFICIO TRIBUTARIOS ANTE LA OFICINA DE FISCALIZACIÓN, CONTROL Y COBRO PERSUASIVO MEDIANTE RADICACIÓN POR LA PLATAFORMA SISGED.

IMPUESTO DE INDUSTRIA Y COMERCIO Y COMPLEMENTARIOS.

Radicar por la plataforma SISGED <u>aquí</u> el escrito de solicitud de terminación por mutuo acuerdo para los procesos que se adelanten en la Oficina de fiscalización, el cual debe contener lo siguiente:

1. Nombre o Razón Social, NIT del contribuyente, dirección y teléfonos.

2. Identificación del (los) acto(s) administrativo(s) sobre el(los) cual(es) se solicita la terminación.

**3.** Identificar los valores a transar por concepto de sanciones e interés según sea el caso. (Valor total sanción, valor a pagar con el descuento, valor a descontar)

**4.** Adjuntar la respectiva declaración de Industria y Comercio inicial o de corrección, con la cual se subsana el(los) hecho(s) sancionable(s)

Una vez radicada la solicitud un funcionario de la Oficina de fiscalización se estará comunicando para explicarle la generación de la factura y el paso a seguir.

NIT. 890.980.093-8 • PBX: 373 76 76 • Cra. 51 No. 51 - 55 Centro Administrativo Municipal de Itagüí (CAMI) Código postal: 055412 • Itagüí - Colombia

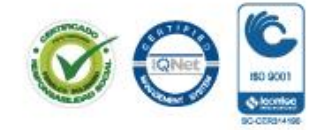

www.itagui.gov.co 👔 💓

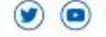

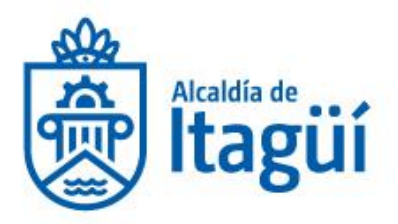

# RETENCIÓN Y AUTORRETENCIÓN EN LA FUENTE POR IMPUESTO DE INDUSTRIA Y COMERCIO:

1- Realizar el pago directamente por medio de la entidad financiera con el formulario diligenciado o si ya tienes firma digital presentar la declaración y realizar el pago a través del portal web (Recuerda verificar previamente el monto de las sanciones y los intereses con el auditor de tu proceso con el cual te podrás comunicar a través del correo fiscalizacion@itagui.gov.co)

2- Radicar por la plataforma SISGED <u>aquí</u> el escrito de solicitud de terminación por mutuo acuerdo para los procesos que se adelanten en la Oficina de fiscalización por RETEICA, el cual debe contener lo siguiente:

- Nombre o Razón Social, NIT del contribuyente, dirección y teléfonos.
- Identificación del (los) acto(s) administrativo(s) sobre el(los) cual(es) se solicita la terminación.
- Se debe adjuntar copias de las declaraciones previamente presentadas y los soportes de las bases y los cálculos de las sanciones e intereses en formato Excel.

Una vez radicada la solicitud un funcionario de la Oficina de fiscalización se estará comunicando con usted para explicarle el paso a seguir.

Recuerda que para Reteica puedes realizar los pagos desde cualquier sucursal del país de Bancolombia y Banco de Occidente.

Si requiere orientación para radicar el tramite puede comunicasen al Teléfono 2041515 opción nº 4 preguntar por la Oficina de Fiscalización, control y cobro persuasivo, en el siguiente horario que con gusto le atenderemos o al correo electrónico contactenos@itagui.gov.co.

De lunes a viernes de: 7:00 am a 12:30 m y de 1:30 a 5:00 pm de lunes a jueves y los viernes de: 7:00 am a 12:30 m y de 1:30 a 4:00 pm.

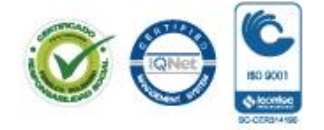

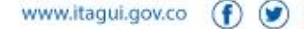

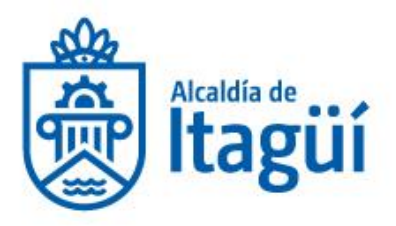

# 2. GENERACIÓN DE FIRMA DIGITAL DEL MUNICIPIO DE ITAGÜÍ

- 1. Solicita la firma digital al correo electrónico infoexogena@itagui.gov.co
- 2. Anexa al correo electrónico los siguientes archivos individuales, en formato PDF:
  - a. Del agente de retención:
    - i. RUT (COMPLETO)
    - ii. Certificado de Existencia y Representación Legal (no mayor a 30 días).
  - b. Representante Legal:
    - i. Copia cédula de ciudadanía (Representante Legal).
  - c. Revisor Fiscal/Contador:
    - i. Copia tarjeta profesional.
    - ii. Copia cédula de ciudadanía (Revisor Fiscal/Contador)

**Importante:** Si la empresa no está obligada a poseer revisor fiscal/contador, entonces debe generarse un escrito que certifique dicha novedad.

En el mismo correo electrónico, debe digitar los siguientes datos personales para cada uno de los tipos de personas por los que se solicite la firma digital:

- **TIPO DE PERSONA:** si es Representante legal, Contador y/o Revisor Fiscal.
- NOMBRE COMPLETO DEL TIPO DE PERSONA: digitar nombre y apellidos EN MAYÚSCULA SOSTENIDA.
- NÚMERO Y TIPO DE CÉDULA: especificar el tipo de documento y número de identificación sin puntos ni dígitos de verificación.
- CORREO DE ENLACE: correo electrónico al que será enviada la clave de descarga para cada tipo de persona (los correos deben ser diferentes para cada uno).
- La información será validada por parte de la Alcaldía de Itagüí. Posteriormente, si cumple con los requisitos, se enviará la clave para la generación del certificado digital a los correos electrónicos definidos para el representante legal y revisor fiscal/contador.

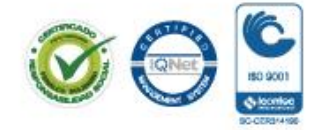

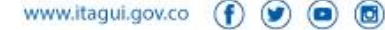

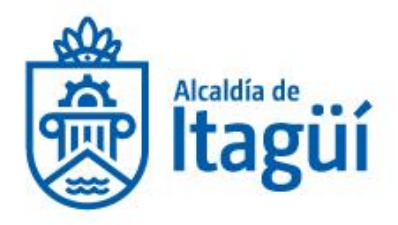

**NOTA:** si un Representante Legal, Contador o Revisor Fiscal es el mismo para otras sociedades, la última firma digital generada será la válida para estos.

Si desea mayor información puede ingresar a nuestra página y dar click en el siguiente link:

https://www.itagui.gov.co/uploads/entidad/documentos/28e93-requisitos-para-lageneracion-de-la-firma-digital-municipio\_2020.pdf

Ó si requiere orientación para radicar el tramite puede comunicasen al Teléfono 2041515 opción nº 4 preguntar por la Oficina de Fiscalización, control y cobro persuasivo, en el siguiente horario que con gusto le atenderemos o al correo electrónico <u>contactenos@itagui.gov.co</u>.

De lunes a viernes de: 7:00 am a 12:30 m y de 1:30 a 5:00 pm de lunes a jueves y los viernes de: 7:00 am a 12:30 m y de 1:30 a 4:00 pm.

NIT. 890.980.093-8 • PBX: 373 76 76 • Cra. 51 No. 51 - 55 Centro Administrativo Municipal de Itagüí (CAMI) Código postal: 055412 • Itagüí - Colombia

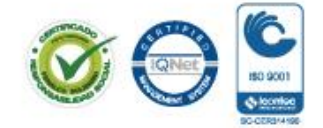

www.itagui.gov.co 👔 🍞

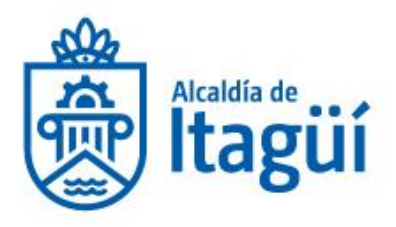

# 3. PRESENTACIÓN DE LA DECLARACIÓN DE INDUSTRIA Y COMERCIO POR EL PORTAL TRANSACCIONAL.

Una vez tengas tu firma digital, sigue el paso a paso relacionado a continuación:

 Abrir en el navegador la página <u>www.itagui.gov.co</u>, dirigirse a la opción de "Declaración privada de industria y comercio (con firmado digital)" ubicada en la parte inferior de la pantalla para registrarse.

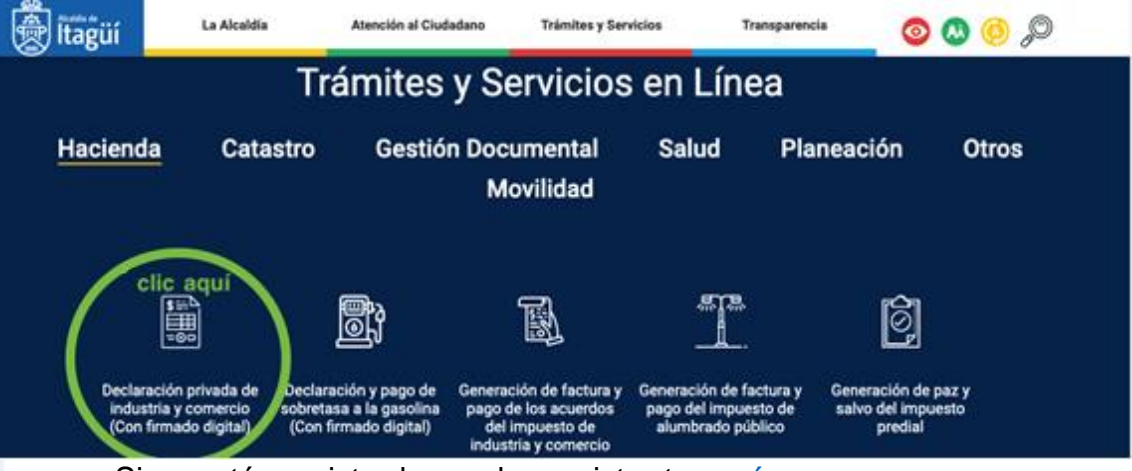

Si no estás registrado puedes registrarte aquí.

 Posterior al registro, seleccione el tipo de usuario, digite el correo electrónico registrado y la contraseña.

NIT. 890.980.093-8 • PBX: 373 76 76 • Cra. 51 No. 51 - 55 Centro Administrativo Municipal de Itagüí (CAMI) Código postal: 055412 • Itagüí - Colombia

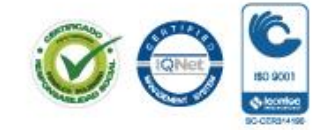

www.itagui.gov.co (f) 🅑 回 📵

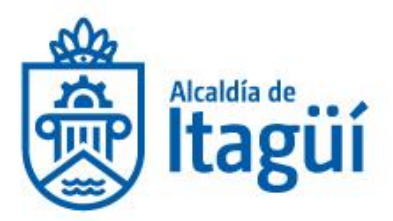

| Alcaldia o<br>Itag   | de<br>BUI<br>Portal transaccional<br>Olvídate de las fila<br>Nutre / Ingreso al portal                                                                                 |  |
|----------------------|----------------------------------------------------------------------------------------------------|--|
| Pa                   | Paga fácil y rápido tu impuesto predial y de industria y comercio al municipio de Itagüí. Utiliza la opción de pago<br>en línea desde tu computador o teléfono celular |  |
| Idioma<br>AA<br>Zoom | Inicio de Sesión<br>Recuerda que los campos con (°) son obligatorios.                                                                                                  |  |
|                      | Correo Electrónico                                                                                                    |  |
|                      | Contraseña                                                                                                    |  |
|                      | a☐Confirmar Contraseña*                                                                                                    |  |
|                      | Confirmar Contraseña                                                                                                    |  |
|                      | 4월 Tipo de Usuario"                                                                                                    |  |
|                      | Seleccionar Tipo •                                                                                                    |  |
|                      | Bedentificación*                                                                                                    |  |
| Idioma               | LNombre o Razón Social*                                                                                                    |  |
| Zoom<br>?<br>Ayuda   | CTeléfono Celular ('Teléfono Fijo*                                                                                                    |  |
| C                    | Deseo recibir noticias/novedades en mi correo electrónico                                                                                                    |  |

✓ Iniciar sesión: ingresar a la declaración de industria y comercio, se cargará el formulario.

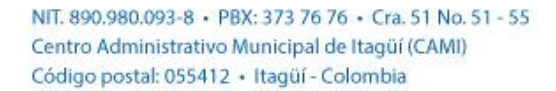

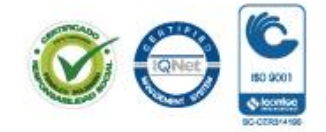

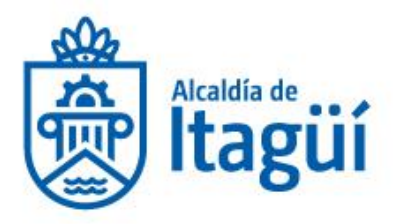

| 🛞 İtaği                                                                                                    |             | n con 🗋 uni diffysiolos.<br>1990: Olimit DE LA NE ORBANDINY V LAI | 10642300            | 11                                                                    |                                                                                                    |                                  |                         |         |               |                |
|----------------------------------------------------------------------------------------------------|-------------|-------------------------------------------------------------------|---------------------|-----------------------------------------------------------------------|----------------------------------------------------------------------------------------------------|----------------------------------|-------------------------|---------|---------------|----------------|
| Preside Unificado                                                                                                    | Consecutivo | Fecha registro 🔒                                                  | Periodo<br>Gravabia | Estadu                                                                | Firma<br>Representante                                                                                                    | Firma Revisor<br>fiscal/Contador | Valor                   | 1       |               |                |
| RA RA                                                                                                    |             |                                                                   |                     | No data to di                                                         | ngini<br>Ngiliyi                                                                                                    |                                  | -                       | -       |               |                |
| RelatCA                                                                                                    |             |                                                                   |                     |                                                                       |                                                                                                    |                                  | Concession in which the |         | Avanuate Can  |                |
| Sebretana Gaustina                                                                                                    | -           |                                                                   |                     |                                                                       |                                                                                                    |                                  | and the second second   |         | services from | and the second |
| The Manual Provide State                                                                                                    | Topmar      |                                                                   |                     |                                                                       |                                                                                                    |                                  |                         | /       |               |                |
|                                                                                                    |             |                                                                   |                     |                                                                       |                                                                                                    |                                  | -                       |         |               |                |
| Par y Sales Inques                                                                                                    | -           |                                                                   |                     |                                                                       |                                                                                                    | clic aqu                         | lí para                 | a dilig | enciar        | la             |
| Par y Kelor Ingues<br>Predat<br>Accerdos de Page                                                                                                    | -           |                                                                   |                     |                                                                       |                                                                                                    | clic aqu<br>declara              | lí para                 | a dilig | enciar        | la             |
| Accession resources     Pair y failten impune     Predial     Accession die Prage     Accession die Prage     Accession Conlege                                                                                                    | -           |                                                                   |                     |                                                                       |                                                                                                    | clic aqu<br>declara              | uí para<br>Ición        | a dilig | enciar        | la             |
| Postar Para Para Para Para Para Para Para P                                                                                                    | -           |                                                                   |                     |                                                                       | (f. Analifa in Sugar) Antonio                                                                                                    | clic aqu<br>declara              | uí para<br>Ición        | a dilig | enciar        | la             |
| Party Safety Impure<br>Party Safety Impure<br>Party Impure<br>Party Impure<br>Party Impur | -           |                                                                   | Lanks & Assess      | 10 <sup>1</sup> 00 a.m. a 11 <sup>1</sup> 0<br>Corress also<br>Face 4 | B Madela in Fagel (Attempts<br>pro. 1130 pro. 2160 pro. Mer-<br>terior construction of approx.<br>2014) (2017) Construction of approx.                                  | clic aqu<br>declara              | uí para                 | a dilig | enciar        | la             |
| Prey Safety Support     Prey Safety Support     Prey Safety Support     Prey Safety Support     Prey Safety Support     Safety Safety Support     Control Support     Control Support                                                                                                    | -           |                                                                   | Lanas a Assess      | 1798 am a 1230<br>Ganna alla<br>Part 4                                | il Analda m'agar i Admysia<br>pa 1933 pa a tri diga di pa<br>1932 (1933) a sua tri data a<br>1932 (1933) a sua tri data a                                               | clic aqu<br>declara              | uí para                 | a dilig | enciar        | la             |
| Anamerica de Page     Par y las la marce     Par y las la marce     Par y las la marce     Anamerica de Page     Industria y Comeri     Comer mansi     O O O O O                                                                                                    | -           |                                                                   | Loves a Julies      | 127 Marina et 1230<br>Garres año<br>Fast 4                            | ill Analda in Ingel (Antonio<br>pr. 1919) p.n. e Kill (J. p.n. 4<br>Station contextual) (Stapp oper<br>Station contextual) (Stapp oper<br>Station (Station ) (Station ) | clic aqu<br>declara              | uí para                 | a dilig | enciar        | la             |
| Anamerica for Page     Provid     Provid     Anamerica for Page     whereasity Conserv     Conser easis     Oracle easis                                                                                                    | -           |                                                                   | Later & July 1      | dritte e.m. a. 10 M<br>Control ethe<br>Face is                        | ill Analalia in Tagat (Antonajan<br>par. 1913) para a Kildi para Ma<br>Statuta ganta-tanang Bagad par (<br>SP-6 (STATA) - Lawa Salahaka<br>SP-6 (STATA) - Lawa Salahaka | clic aqu<br>declara              | uí para                 | a dilig | enciar        | la             |

|       |                      | FORMULARIO UNICO NACIONAL DE DECLARACION Y PAGO DEL IMPUESTO DE INDUSTRIA Y COMERCIO         |                                                                                                    |                                                                |                                    |                         |  |
|-------|----------------------|----------------------------------------------------------------------------------------------|----------------------------------------------------------------------------------------------------|----------------------------------------------------------------|------------------------------------|-------------------------|--|
|       | <u></u>              | * Campos Obligatorios<br>ANTES DE DILINGENCIAR ES<br>FORMULARIO LEA CUIDADO<br>INSTRUCCIONES | TE NÚMI<br>SAMENTE LAS                                                                                                    | ERO DE REFERENCA O RECAUDO                                     | 0                                  |                         |  |
|       | Alcaldía de          | INFORMACIÓN GENERAL                                                                          |                                                                                                    |                                                                |                                    |                         |  |
|       | 🐨 Itagüi             | MUNICIPIO O DISTRITO:                                                                        | 360 - ITAGUI                                                                                                    |                                                                |                                    |                         |  |
|       |                      | DEPARTAMENTO:                                                                                | ANTIOQUIA                                                                                                    |                                                                |                                    |                         |  |
|       |                      | AÑO GRAVABLE:*                                                                               | 2019                                                                                                    | FECHA DI                                                       | PRESENTACIÓN:                      | 20/03/2020 8:05:52 p.m. |  |
| 公     | Inicio               | NÚMERO DE FORMULARIO:                                                                        | · · ·                                                                                                    |                                                                |                                    |                         |  |
| S iii | Prodial Unificado    | OPCIÓN DE USO:*                                                                              |                                                                                                    | ➡ DECLARACIÓN QUE C                                            | ORRIGE No.:                        |                         |  |
|       | Freulai Onnicauo     | FECHA:                                                                                       |                                                                                                    | -                                                              |                                    |                         |  |
|       | Rete ICA             | A. INFORMACIÓN DEL CONT                                                                      | RIBUYENTE                                                                                                    |                                                                |                                    |                         |  |
| Ŕ     | Paz y Salvo Impuesto |                                                                                              | © Alcaldí                                                                                                    | ía de Itagüí   Antioquia – Colo                                | mbia                               |                         |  |
| Ľ     | Predial              |                                                                                              |                                                                                                    |                                                                |                                    |                         |  |
|       | Información Exógena  | Lunes                                                                                        | Lunes a Jueves: 07:00 a.m. a 12:30 p.m 01:30 p.m. a 05:00 p.m. Viernes: 07:00 a.m.<br>a 12:30 p.m 01:30 p.m. a 04:00 p.m. |                                                                |                                    |                         |  |
|       | Industria y Comercio |                                                                                              | Correo electrónico: con<br>Fax: +(57-4) 3737                                                                              | ntactenos@itagui.gov.co – Tel<br>7676 – Línea Telefónica Gratu | fono: +(57–4) 3<br>ita: 0180005182 | 737676<br>25            |  |
|       |                      |                                                                                              |                                                                                                    |                                                                |                                    |                         |  |

 Una vez termines de diligenciar la declaración seleccionar el archivo que contiene la firma digital.

NIT. 890.980.093-8 • PBX: 373 76 76 • Cra. 51 No. 51 - 55 Centro Administrativo Municipal de Itagüí (CAMI) Código postal: 055412 • Itagüí - Colombia

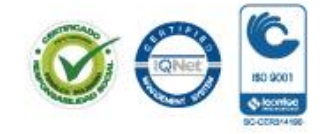

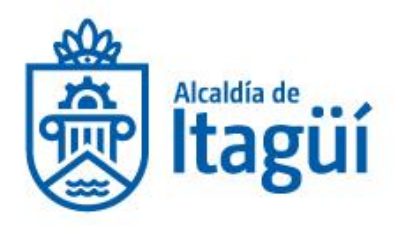

|                      | A) ? 6 ®                        | DESTINO DE PILAPORTE VOLUNTARIO                                                                                                    |
|----------------------|---------------------------------|----------------------------------------------------------------------------------------------------|
| (                    | kaddia de<br>Itagüí             | FIRMA - REPRESENTANTE LECAL Certificado/Firma:* Contraseña:*                                                                                                    |
| 公                    | Inicio                          |                                                                                                    |
|                      | Predial Unificado               | < Regresar                                                                                                    |
| \$∷⊦ <b>∿</b><br>≡⊙⊓ | Rete ICA                        | © Alcaldía de Itagüí   Antioquia - Colombia                                                                                                    |
| Ô                    | Paz y Salvo Impuesto<br>Predial | Lunes a Jueves: 07:00 a.m. a 12:30 p.m 01:30 p.m. a 05:00 p.m. Viernes: 07:00 a.m.<br>a 12:30 p.m 01:30 p.m. a 04:00 p.m.<br>Corres electrónics: constatemente (bitania en c. Talétana: 4/5-4/1272/676 |
|                      | Información Exógena             | Fax: +(57-4) 3737676 - Linea Telefónica Gratuita: 018000518225                                                                                                    |

✓ Revisar detalladamente la declaración y haz clic en el botón Registrar.

|   |             | <b>▲ ? ≤</b>         | DESTINO DE MI APORTE VOLUNTARIO                                                                                     |
|---|-------------|----------------------|----------------------------------------------------------------------------------------------------|
|   |             |                      | FIRMA – REPRESENTANTE LEGAL                                                                                         |
|   |             | <b>4</b>             | Certificado/Firma:* Adjuntar                                                                                        |
|   | Γ           |                      | Contraseña:*                                                                                                    |
|   |             |                      | clic aqui                                                                                                    |
|   |             |                      |                                                                                                    |
|   | 습           | Inicio               |                                                                                                    |
|   | S iii       | Predial Unificado    | < Regresar                                                                                                    |
|   | \$∷∆<br>≣⊙⊓ | Rete ICA             | © Alcaldía de Itagüí   Antioquia – Colombia                                                                         |
|   | Ø           | Paz y Salvo Impuesto | Lunes a Jueves: 07:00 a.m. a 12:30 p.m. – 01:30 p.m. a 05:00 p.m. Viernes: 07:00 a.m.                               |
|   |             | Predial              | a 12:30 p.m. – 01:30 p.m. a 04:00 p.m.<br>Correo electrónico: contactenos@itagui.gov.co – Teléfono: +(57-4) 3737676 |
| 1 |             | Información Exógena  | Fax: +(S7-4) 3737676 - Línea Telefónica Gratuita: 018000518225                                                      |

✓ Finalice haciendo clic en el botón Confirmar.

NIT. 890.980.093-8 • PBX: 373 76 76 • Cra. 51 No. 51 - 55 Centro Administrativo Municipal de Itagüí (CAMI) Código postal: 055412 • Itagüí - Colombia

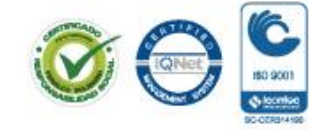

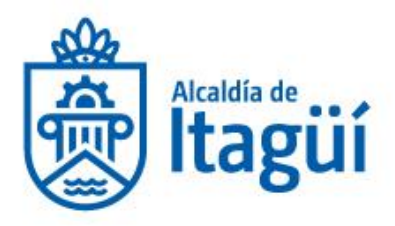

|    | A ? S @                         | DESTINO DE MI APORTE VOLUNIARIO                                                                                                    |
|----|---------------------------------|----------------------------------------------------------------------------------------------------|
|    | Atcaldia de<br>Itagüí           | FIRMA - REPRESENTANTE LEGAL Certificado/Firma:* Contraseña:*                                                                                                    |
|    | Inicio<br>Predial Unificado     | Registrar Confirmar                                                                                                    |
|    | Rete ICA                        | © Alcaldía de Itagüí   Antioquia – Colombia                                                                                                    |
| Ċ, | Paz y Salvo Impuesto<br>Predial | Lunes a Jueves: 07:00 a.m. a 12:30 p.m 01:30 p.m. a 05:00 p.m. Viernes: 07:00 a.m.<br>a 12:30 p.m 01:30 p.m. a 04:00 p.m.<br>Correo electrónico: contactenos@itagui.gov.co - Teléfono: +(57-4) 3737676 |
|    | Información Exógena             | Fax: +(57-4) 3737676 - Línea Telefónica Gratuita: 018000518225                                                                                                    |

✓ Imprime declaración confirmada.

Ó si requiere orientación para radicar el tramite puede comunicasen al Teléfono 2041515 opción nº 4 preguntar por la Oficina de Fiscalización, control y cobro persuasivo, en el siguiente horario que con gusto le atenderemos o al correo electrónico <u>contactenos@itagui.gov.co</u>.

De lunes a viernes de: 7:00 am a 12:30 m y de 1:30 a 5:00 pm de lunes a jueves y los viernes de: 7:00 am a 12:30 m y de 1:30 a 4:00 pm.

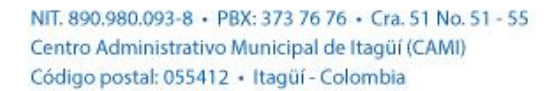

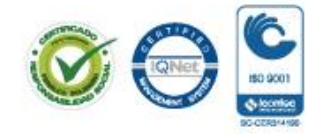

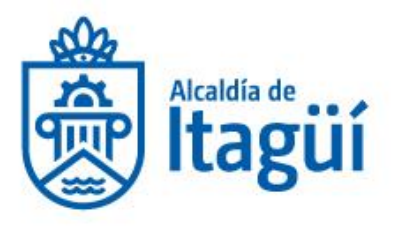

# 4. PRESENTACIÓN DE LA DECLARACIÓN DE RETEICA POR EL PORTAL TRANSACCIONAL.

Una vez tengas tu firma digital, sigue el paso a paso relacionado a continuación:

 Abrir en el navegador la página <u>www.itagui.gov.co</u>, dirigirse a la opción de "Declaración y pago de Reteica (con firmado digital)" ubicada en la parte inferior de la pantalla para registrarse.

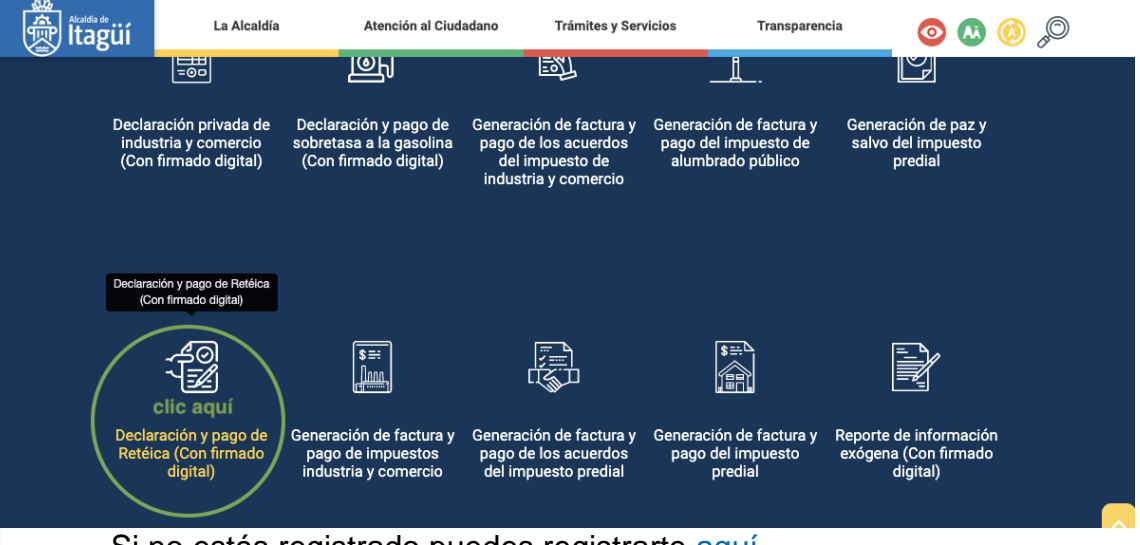

Si no estás registrado puedes registrarte aquí.

 Posterior al registro, seleccione el tipo de usuario, digite el correo electrónico registrado y la contraseña.

NIT. 890.980.093-8 • PBX: 373 76 76 • Cra. 51 No. 51 - 55 Centro Administrativo Municipal de Itagüí (CAMI) Código postal: 055412 • Itagüí - Colombia

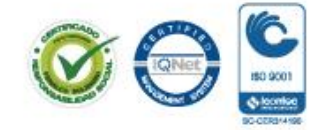

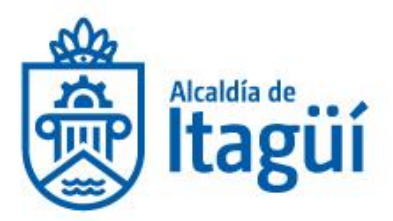

| Alcaldia<br>Itag    | de<br>BUI<br>nicio / Ingreso al portal                                   | al transacci                                                                               | Inal          |
|---------------------|--------------------------------------------------------------------------|--------------------------------------------------------------------------------------------|---------------|
| Pa                  | iga fácil y rápido tu impuesto predial y de ind                          | ustria y comercio al municipio de Itagüí. Utiliza la o<br>tu computador o taláfono celular | pción de pago |
| Idioma<br>Zoom      | Inici<br>Recuerda que lo                                                 | o de Sesión<br>s campos con (°) son obligatorios.                                          |               |
|                     | Correo Electrónico<br>Contraseña*<br>Contraseña<br>Confirmar Contraseña* |                                                                                            |               |
|                     | Confirmar Contraseña                                                     |                                                                                            |               |
|                     | Seleccionar Tipo                                                         | ۲                                                                                          |               |
|                     | Eldentificación*                                                         |                                                                                            |               |
| (愛)<br>Idioma<br>AA | ≗Nombre o Razón Social*                                                  |                                                                                            |               |
| Zoom<br>?<br>Ayuda  | DTeléfono Celular                                                        | ("Telétono Fijo"                                                                           |               |
| City                | Deseo recibir noticias/novedades en mi c                                 | orreo electrónico                                                                          |               |

✓ Iniciar sesión: ingresar a la declaración de reteica, se cargará el formulario.

NIT. 890.980.093-8 • PBX: 373 76 76 • Cra. 51 No. 51 - 55 Centro Administrativo Municipal de Itagüí (CAMI) Código postal: 055412 • Itagüí - Colombia

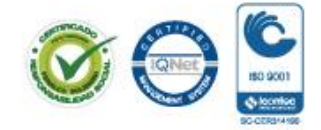

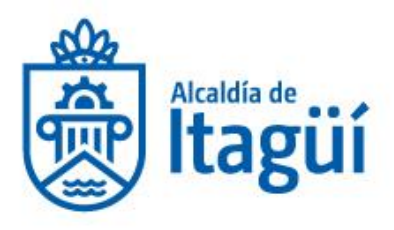

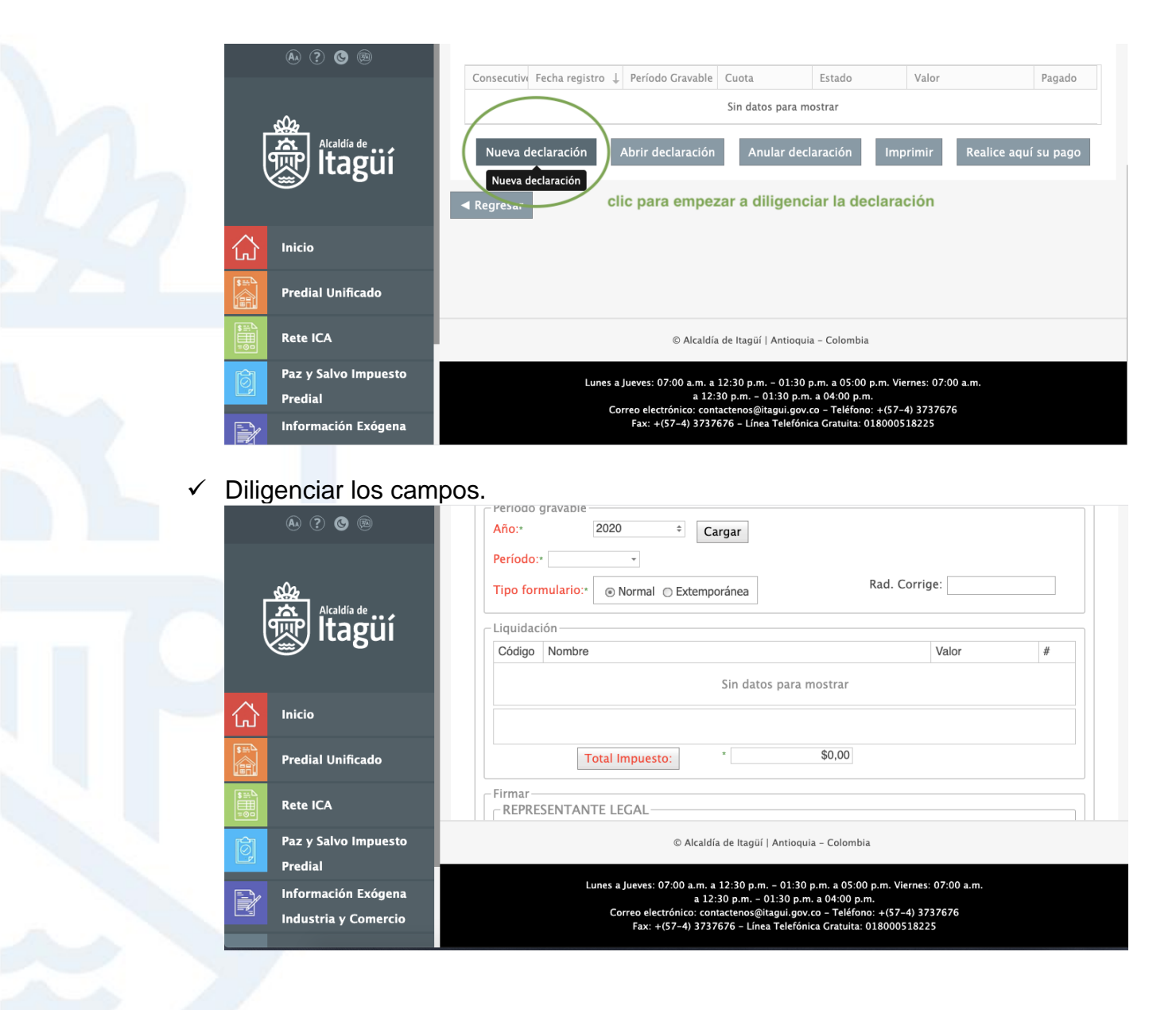

Una vez termines de diligenciar la declaración seleccionar el archivo que contiene la firma digital.

NIT. 890.980.093-8 · PBX: 373 76 76 · Cra. 51 No. 51 - 55 Centro Administrativo Municipal de Itagüí (CAMI) Código postal: 055412 · Itagüí - Colombia

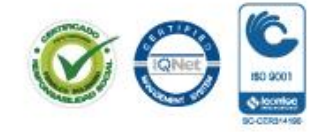

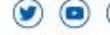

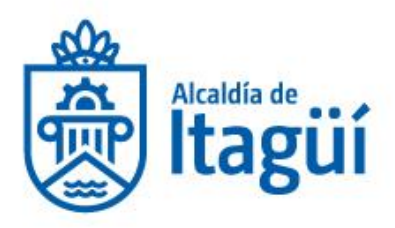

| Acaldia de<br>Itagüí            | REPRESENTANTE LEGAL                                                                                                    |
|---------------------------------|----------------------------------------------------------------------------------------------------|
|                                 | Contraseña:*                                                                                                    |
| Predial Unificado               | Observaciones:                                                                                                    |
| Rete ICA                        | © Alcaldía de Itagüí   Antioquia - Colombia                                                                                                    |
| Paz y Salvo Impuesto<br>Predial | Lunes a Jueves: 07:00 a.m. a 12:30 p.m 01:30 p.m. a 05:00 p.m. Viernes: 07:00 a.m.<br>a 12:30 p.m 01:30 p.m. a 04:00 p.m.<br>Correo electrónico: contactenos@itagui.gov.co - Teléfono: +(57-4) 3737676 |
| Información Exógena             | Fax: +(57-4) 3737676 - Línea Telefónica Gratuita: 018000518225                                                                                                    |

✓ Revisar detalladamente la declaración y haz clic en el botón grabar y pagar.

| Г            | A ? C D              | REVISOR FISCAL/CONTADOR         Certificado/Firma:*         Contraseña:*         Observaciones: |
|--------------|----------------------|-------------------------------------------------------------------------------------------------|
| ļ            | Titagüí              | Grabar borrador                                                                                 |
| 公            | Inicio               |                                                                                                 |
|              | Predial Unificado    | clic aquí para iniciar tu pago                                                                  |
| \$<br>∎<br>∎ | Rete ICA             | © Alcaldía de Itagüí   Antioquia - Colombia                                                     |
| Ô            | Paz y Salvo Impuesto | Lunes a Jueves: 07:00 a.m. a 12:30 p.m. – 01:30 p.m. a 05:00 p.m. Viernes: 07:00 a.m.           |
|              | Predial              | Correo electrónico: contactenos@itagui.gov.co – Teléfono: +(57-4) 3737676                       |
|              | Información Exógena  | Fax: +(57-4) 3737676 - Linea Telefónica Gratuita: 018000518225                                  |

✓ Se abrirá el portal de pago de **PSE** para que inicies tu transacción

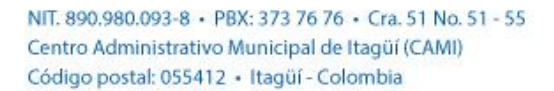

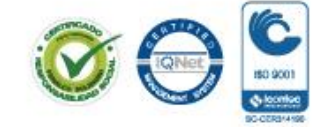

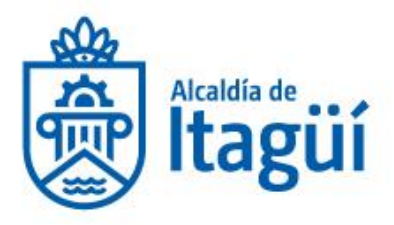

|   |                                             |                                | Pago en línea - 899999053                           | 3                                                                                            |
|---|---------------------------------------------|--------------------------------|-----------------------------------------------------|----------------------------------------------------------------------------------------------|
| 슶 | Inicio                                      |                                | O Nombre                                            | MINISTERIO DE TECNOLOGIAS DE LA INFORMACIÓN Y LAS COMUNICACIÓNES .                           |
|   | Predial Unificado                           | nce                            | Correo eléctronico                                  | pruebaminis@prueba.com.co                                                                    |
|   | ICA                                         | <b>DSC</b>                     | No. Factura                                         |                                                                                              |
|   | Rete ICA                                    | En línea                       | \$ Valor                                            |                                                                                              |
|   | Sobretasa Gasolina                          | -                              |                                                     |                                                                                              |
| T | Alumbrado Público                           | Hambles adpit na pagir per PSE | Regresar                                            |                                                                                              |
| ē | Paz y Salvo Impuesto<br>Predial             |                                |                                                     |                                                                                              |
| R | Acuerdos de Pago                            |                                |                                                     |                                                                                              |
| R | Información Exógena<br>Industria y Comercio |                                | © Alcaldía de                                       | Itagüí   Antioquía - Colombia                                                                |
| < | Cerrar menú                                 |                                | Lunes a Jaeves: 07:00 a.m. a 12:30 p.m 01:30 p.m    | n a 05:00 p.m. Viernes: 07:00 a.m. a 12:30 p.m 01:30 p.m. a 04:00 p.m.                       |
|   | 0000                                        |                                | Corres electrónico: contact<br>Fax: +(57-4) 3737676 | annosēģībaga gav.co Iniefono. «(5/-4) 3/3/16/16<br>- Linea Telefónica Gratultu: 010000518225 |

✓ Una vez termines tu pago, imprime declaración confirmada.

Ó si requiere orientación para radicar el tramite puede comunicasen al Teléfono 2041515 opción nº 4 preguntar por la Oficina de Fiscalización, control y cobro persuasivo, en el siguiente horario que con gusto le atenderemos o al correo electrónico contactenos@itagui.gov.co.

De lunes a viernes de: 7:00 am a 12:30 m y de 1:30 a 5:00 pm de lunes a jueves y los viernes de: 7:00 am a 12:30 m y de 1:30 a 4:00 pm.

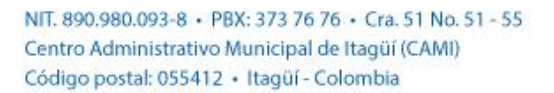

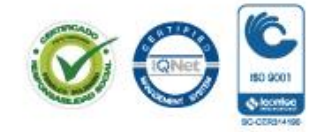

www.itagui.gov.co 👔 🕑

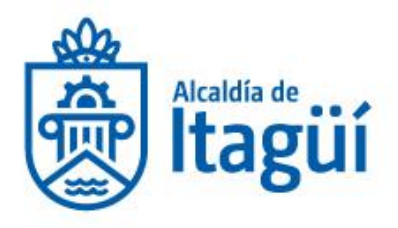

# 5. PRESENTACIÓN DE LA DECLARACIÓN DE SOBRETASA A LA GASOLINA POR EL PORTAL TRANSANCCIONAL

Una vez tengas tu firma digital, sigue el paso a paso relacionado a continuación:

✓ Abrir en el navegador la página <u>www.itagui.gov.co</u>, dirigirse a la opción de "Declaración y pago de sobretasa a la gasolina (con firmado digital)" ubicada en la parte inferior de la pantalla para registrarse.

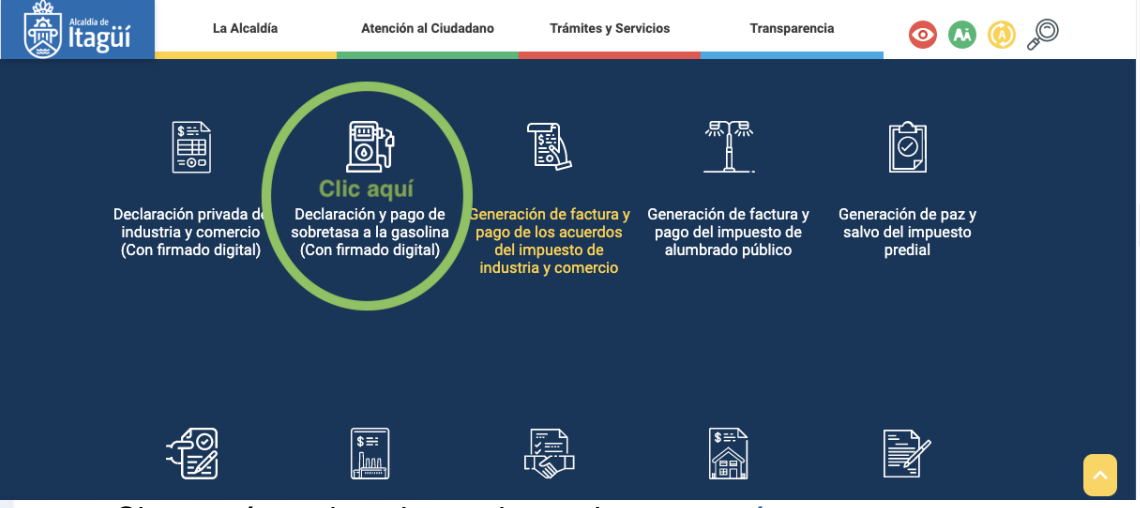

Si no estás registrado puedes registrarte aquí.

 Posterior al registro, seleccione el tipo de usuario, digite el correo electrónico registrado y la contraseña.

NIT. 890.980.093-8 • PBX: 373 76 76 • Cra. 51 No. 51 - 55 Centro Administrativo Municipal de Itagüí (CAMI) Código postal: 055412 • Itagüí - Colombia

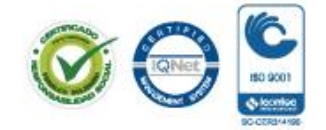

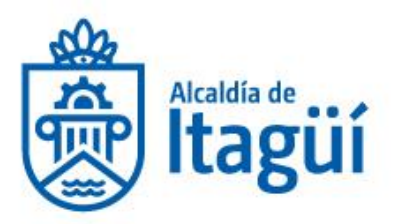

|                                      | Portal transaccional<br>Olvídate de las fila                                                                                                    |           |
|--------------------------------------|----------------------------------------------------------------------------------------------------|-----------|
|                                      | Paga fácil y rápido tu impuesto predial y de industria y comercio al municipio de Itagüí. Utiliza la opción de pago<br>en línea desde tu computador o teléfono celular |           |
|                                      | Inicio de Sesión<br>Recuerda que los campos con (*) son obligatorios.                                                                                                  |           |
| <ul> <li>✓ Iniciar formul</li> </ul> | sesión: ingresar a la declaración de sobretasa a la gasolina, se ca<br>lario.                                                                                          | argará el |
|                                      | Correo Electrónico                                                                                                    |           |
|                                      | Contraseña                                                                                                    |           |
|                                      | AConfirmar Contraseña*                                                                                                    |           |
|                                      | Confirmar Contraseña                                                                                                    |           |
|                                      | x≛rTipo de Usuario"                                                                                                    |           |
|                                      | Seleccionar Tipo 🔹                                                                                                    |           |
|                                      | E)dentificación*                                                                                                    |           |
| (愛知)<br>Idioma                       | ≜Nombre o Razón Social'                                                                                                    |           |
| An Zoom                              | DTeléfono Celular C'Teléfono Fijo"                                                                                                    |           |
| C                                    | Deseo recibir noticias/novedades en mi correo electrónico                                                                                                    |           |
|                                      |                                                                                                    |           |

NIT. 890.980.093-8 • PBX: 373 76 76 • Cra. 51 No. 51 - 55 Centro Administrativo Municipal de Itagüí (CAMI) Código postal: 055412 • Itagüí - Colombia

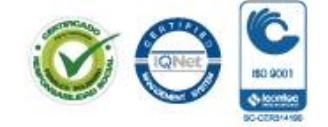

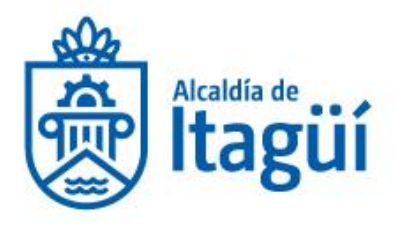

| 8) (?) 😂 😕                                  | <b>₩</b> vide                                                        | -                                                                                                    | Manual de usuarie Ce                                                      | arrar Sasián pruebamintic@prueba.com.co * 🕑 |
|---------------------------------------------|----------------------------------------------------------------------|----------------------------------------------------------------------------------------------------|---------------------------------------------------------------------------|---------------------------------------------|
| 👘 İtağüí                                    | Sobretasa a la gasolina - Consultar                                  | IONES.                                                                                                    |                                                                           |                                             |
|                                             | ₽ 89999053                                                           | Quete Estado Valor                                                                                               | Parada Con                                                                |                                             |
| Predial Unificado                           | Gravabl                                                              | e Cuota Estado Valor                                                                                             | Pagado adjunto                                                            |                                             |
| ICA                                         | Seleccione un registro de la cuadricula para adjuntar el archivo sop | orte de la declaracióni:*                                                                                        |                                                                           |                                             |
| Rete ICA                                    |                                                                      |                                                                                                    |                                                                           |                                             |
| Sobretasa Gasolina                          |                                                                      | (                                                                                                    | clic aquí                                                                 | Adjuntar Cargar                             |
| Alumbrado Público                           |                                                                      | (1                                                                                                    | Nueva declaración Abrir declaración                                       | Imprimir Realice aquí su pago por PSE       |
| Acuerdos de Pago                            | ✓ Regresar                                                           |                                                                                                    |                                                                           |                                             |
| Información Exógena<br>Industria y Comercia |                                                                      | © Alcaldia de Itagüí   Antioquia - Colo                                                                          | mbia                                                                      |                                             |
| < Cerrar menü                               | Lunes a Juev                                                         | es: 07:00 a.m. a 12:30 p.m 01:30 p.m. a 05:00 p.m. Vienes:<br>Correo electrónico: contactenos@blagai.gov.co - Te | 07:00 a.m. a 12:30 p.m 01:30 p.m. a 04:00 p.m.<br>Milono: +(57-4) 3737676 |                                             |
| <ul> <li>✓ Diligencial</li> <li></li></ul>  | los campos.     Calidad del declara     Calidad del declara          | nte                                                                                                    |                                                                           |                                             |
|                                             |                                                                      |                                                                                                    |                                                                           |                                             |
|                                             | día de Año:∗ 2020                                                    | \$                                                                                                    |                                                                           |                                             |
|                                             | Período:• O ENER<br>O SEPTI                                          | O ○ FEBRERO ○ MARZO ○ A<br>IEMBRE ○ OCTUBRE ○ NOVIE                                                              | BRIL O MAYO O JUNIO O<br>MBRE O DICIEMBRE                                 | JULIO O AGOSTO                              |
|                                             | Liquidación —                                                        |                                                                                                    |                                                                           |                                             |
|                                             | No. DE<br>PRODUCTO                                                   | F2. F3. PRECIO<br>GALONES REFERENCIA<br>GRAVADOS POR GALÓN                                                       | F4. %<br>ALCOHOL<br>CARBURANTE<br>F5. BASE<br>GRAVABLE                    | F6.<br>SOBRETASA #                          |
| Predial Un                                  | ificado GASOLINA<br>1 COPPIENTE                                      | 0.0000 \$0.00                                                                                                    | 0.0000                                                                    | ¢0.00 ¢0.00 Editar                          |
| Rete ICA                                    |                                                                      | © Alcaldía de Itagüí                                                                                             | Antioquia - Colombia                                                      |                                             |
| Paz v Salv                                  | o Impuesto                                                           | nes a Jueves: 07:00 a.m. a 12:30 p.m                                                                             | . – 01:30 p.m. a 05:00 p.m. Viei                                          | rnes: 07:00 a.m.                            |
| Predial                                     |                                                                      | a 12:30 p.m. – (<br>Correo electrónico: contactenos@i                                                            | 01:30 p.m. a 04:00 p.m.<br>tagui.gov.co – Teléfono <u>: +(57-4</u>        | ) 3737676                                   |

 Una vez termines de diligenciar la declaración seleccionar el archivo que contiene la firma digital.

NIT. 890.980.093-8 • PBX: 373 76 76 • Cra. 51 No. 51 - 55 Centro Administrativo Municipal de Itagüí (CAMI) Código postal: 055412 • Itagüí - Colombia

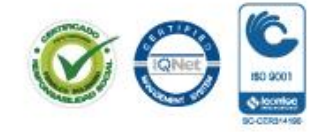

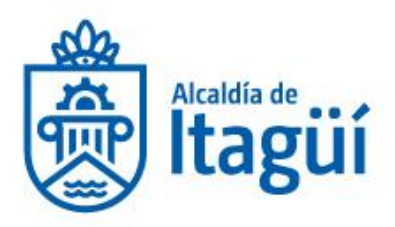

| A) ? 😋 🐵             | 13. MENOS COMPENSACIONES         \$0,00           14. VR. TOTAL A PAGAR         \$0,00           \$0,00         \$0,00                         |
|----------------------|----------------------------------------------------------------------------------------------------|
| kaldia de<br>Itagüí  | Firmar<br>REPRESENTANTE LEGAL<br>Certificado/Firma:*<br>Contraseña:*<br>REVISOR FISCAL/CONTADOR<br>Certificado/Firma:*<br>Adjuntar<br>Adjuntar |
| Inicio               | Contraseña:*                                                                                                    |
| Predial Unificado    | Observaciones:                                                                                                    |
| Rete ICA             | © Alcaldía de Itagüí   Antioquia - Colombia                                                                                                    |
| Paz y Salvo Impuesto | Lunes a Jueves: 07:00 a.m. a 12:30 p.m. – 01:30 p.m. a 05:00 p.m. Viernes: 07:00 a.m.                                                          |
| Predial              | a 12:30 p.m 01:30 p.m. a 04:00 p.m.<br>Correo electrónico: contactenos@itagui.gov.co - Teléfono: +(57-4) 3737676                               |
| Información Exógena  | Fax: +(57-4) 3737676 - Línea Telefónica Gratuita: 018000518225                                                                                 |

✓ Revisar detalladamente la declaración y haz clic en el botón grabar y pagar.

|        | A) ? & ®                        | REVISOR FISCAL/CONTADOR       Certificado/Firma:*       Adjuntar       Contraseña:*                                                                                                    |
|--------|---------------------------------|----------------------------------------------------------------------------------------------------|
|        | Alcaldía de<br>Itagüí           | Observaciones:                                                                                                    |
| 슶      | Inicio                          | Grabar borrador                                                                                                    |
| S == 1 | Predial Unificado               | clic aquí para iniciar tu pago                                                                                                    |
|        | Rete ICA                        | © Alcaldía de Itagüí   Antioquia - Colombia                                                                                                    |
| Ó      | Paz y Salvo Impuesto<br>Predial | Lunes a Jueves: 07:00 a.m. a 12:30 p.m 01:30 p.m. a 05:00 p.m. Viernes: 07:00 a.m.<br>a 12:30 p.m 01:30 p.m. a 04:00 p.m.<br>Correc electrónic: contactences oltanui gov. o - Teléfono: +(57-4) 3737676 |
|        | , Información Exógena           | Fax: +(57-4) 3737676 - Línea Telefónica Gratuita: 018000518225                                                                                                    |

✓ Se abrirá el portal de pago de **PSE** para que inicies tu transacción

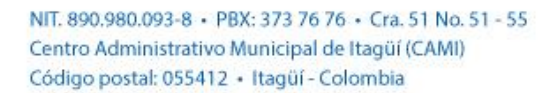

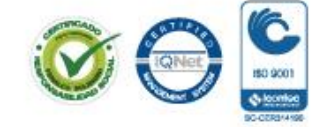

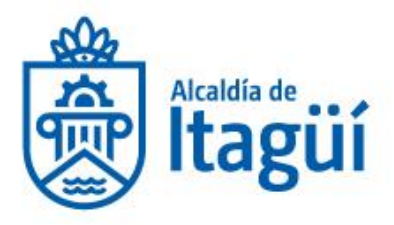

|   |                                             |                               | Pago en línea - 899999053                              |                                                                                               |
|---|---------------------------------------------|-------------------------------|--------------------------------------------------------|-----------------------------------------------------------------------------------------------|
| 厽 | Inicio                                      |                               | 8 Nombre                                               | MINISTERIO DE TECNOLOGIAS DE LA INFORMACION Y LAS COMUNICACIONES .                            |
|   | Predial Unificado                           | nce                           | Correo eléctronico                                     | pruebamintic@prueba.com.co                                                                    |
|   | ICA                                         | <b>DSC</b>                    | No. Factura                                            |                                                                                               |
|   | Rete ICA                                    | En línea                      | \$ valor                                               |                                                                                               |
|   | Sobretasa Gasolina                          | -                             |                                                        |                                                                                               |
| T | Alumbrado Público                           | Realize algul su page por PSE | Regresar                                               |                                                                                               |
| Ô | Paz y Salvo Impuesto<br>Predial             |                               |                                                        |                                                                                               |
| R | Acuerdos de Pago                            |                               |                                                        |                                                                                               |
|   | Información Exógena<br>Industria y Comercio |                               | © Alcaldía de                                          | tagol ( Antioquia - Calembia                                                                  |
| < | Cerrar menú                                 |                               | Lunes a Jueves: 07:00 a.m. a 12:30 p.m 01:30 p.m       | a 05:00 p.m. Viernes: 07:00 a.m. a 12:30 p.m 01:30 p.m. a 04:00 p.m.                          |
|   | 0000                                        |                               | Correo electrónico: contacte<br>Fax: +(57-4) 3737676 - | nosegilaujas govicio - telefonio + (gr.4) 37.7197/0<br>Linea Tolefonica Granata: 018000518225 |

✓ Una vez termines tu pago, imprime declaración confirmada.

Ó si requiere orientación para radicar el tramite puede comunicasen al Teléfono 2041515 opción nº 4 preguntar por la Oficina de Fiscalización, control y cobro persuasivo, en el siguiente horario que con gusto le atenderemos o al correo electrónico contactenos@itagui.gov.co.

De lunes a viernes de: 7:00 am a 12:30 m y de 1:30 a 5:00 pm de lunes a jueves y los viernes de: 7:00 am a 12:30 m y de 1:30 a 4:00 pm.

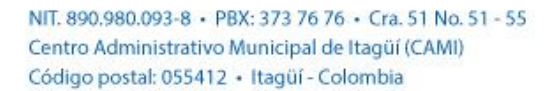

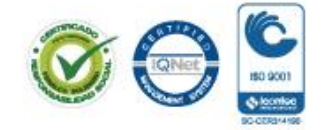

www.itagui.gov.co 👔 🕑

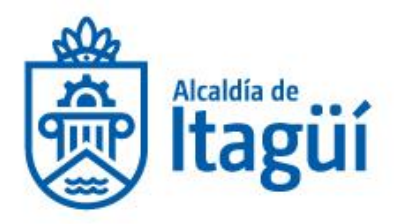

# 6. REPORTE DE INFORMACIÓN EXÓGENA POR EL PORTAL TRANSACCIONAL.

Una vez tengas tu firma digital, sigue el paso a paso relacionado a continuación:

✓ Abrir en el navegador la página www.itagui.gov.co, dirigirse a la opción de "Reporte de información exógena (con firmado digital)" ubicada en la parte inferior de la pantalla para registrarse.

| 憂 | tagüí                   | La Alcaldía                                             | Atención al Ciud                                                          | adano Trámites y Serv                                                                      | vicios Transparen                                                    | cia 💿 🔕 🔕 🖉                                                                                                    |
|---|-------------------------|---------------------------------------------------------|---------------------------------------------------------------------------|--------------------------------------------------------------------------------------------|----------------------------------------------------------------------|----------------------------------------------------------------------------------------------------|
|   |                         | =00                                                     | に<br>し<br>し                                                               | ±0∐                                                                                        |                                                                      | Ľ                                                                                                    |
|   | Declar<br>indus<br>(Con | ación privada de<br>tria y comercio<br>firmado digital) | Declaración y pago de<br>sobretasa a la gasolina<br>(Con firmado digital) | Generación de factura y<br>pago de los acuerdos<br>del impuesto de<br>industria y comercio | Generación de factura y<br>pago del impuesto de<br>alumbrado público | Generación de paz y<br>salvo del impuesto<br>predial<br>Reporte de información<br>evógena (Con firmado divita) |
|   |                         |                                                         | S::                                                                       |                                                                                            |                                                                      | clic aquí                                                                                                    |
|   | Declar<br>Retéio        | ración y pago de<br>ca (Con firmado<br>digital)         | Generación de factura y<br>pago de impuestos<br>industria y comercio      | Generación de factura y<br>pago de los acuerdos<br>del impuesto predial                    | Generación de factura y<br>pago del impuesto<br>predial              | Reporte de información<br>exógena (Con firmado<br>digital)                                                     |

Si no estás registrado puedes registrarte aquí.

Posterior al registro, seleccione el tipo de usuario, digite el correo electrónico  $\checkmark$ registrado y la contraseña.

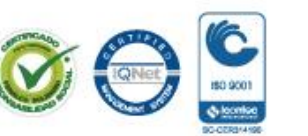

NIT. 890.980.093-8 • PBX: 373 76 76 • Cra. 51 No. 51 - 55 Centro Administrativo Municipal de Itagüí (CAMI) Código postal: 055412 · Itagüí - Colombia

www.itagui.gov.co 👔 🎔 📼 📵

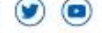

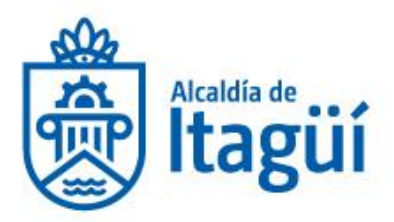

| Realdia de<br>Licaldia de<br>Licaldia de Licaldia de<br>Licaldia de Licaldia de<br>Licaldia de<br>Licaldia de<br>Licaldi |  |
|----------------------------------------------------------------------------------------------------|--|
| Paga fácil y rápido tu impuesto predial y de industria y comercio al municipio de Itagüí. Utiliza la opción de pago<br>en línea desde tu computador o teléfono celular<br>Inicio de Sesión<br>Recuerda que los campos con (*) son obligatorios.                                                                                                    |  |
| Correo Electrónico         Contraseña*         Contraseña                                                                                                    |  |
| Confirmar Contraseña<br>Confirmar Contraseña<br>≇Tipo de Usuario*<br>Seleccionar Tipo ↓<br>Elidentificación*                                                                                                    |  |
| Anombre o Razón Social*  Idioma  Teléfono Celular  ("Teléfono Fijo"  Ayuda  C                                                                                                    |  |

 Iniciar sesión: ingresar al reporte de información exógena, y escoge el tipo de formulario sobre el cual realizarás el reporte.

NIT. 890.980.093-8 • PBX: 373 76 76 • Cra. 51 No. 51 - 55 Centro Administrativo Municipal de Itagüí (CAMI) Código postal: 055412 • Itagüí - Colombia

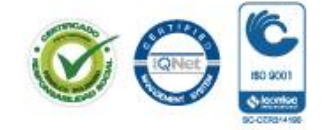

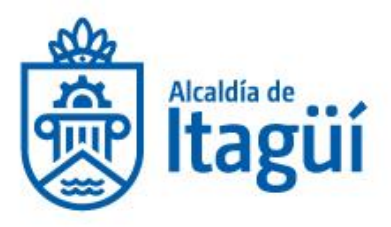

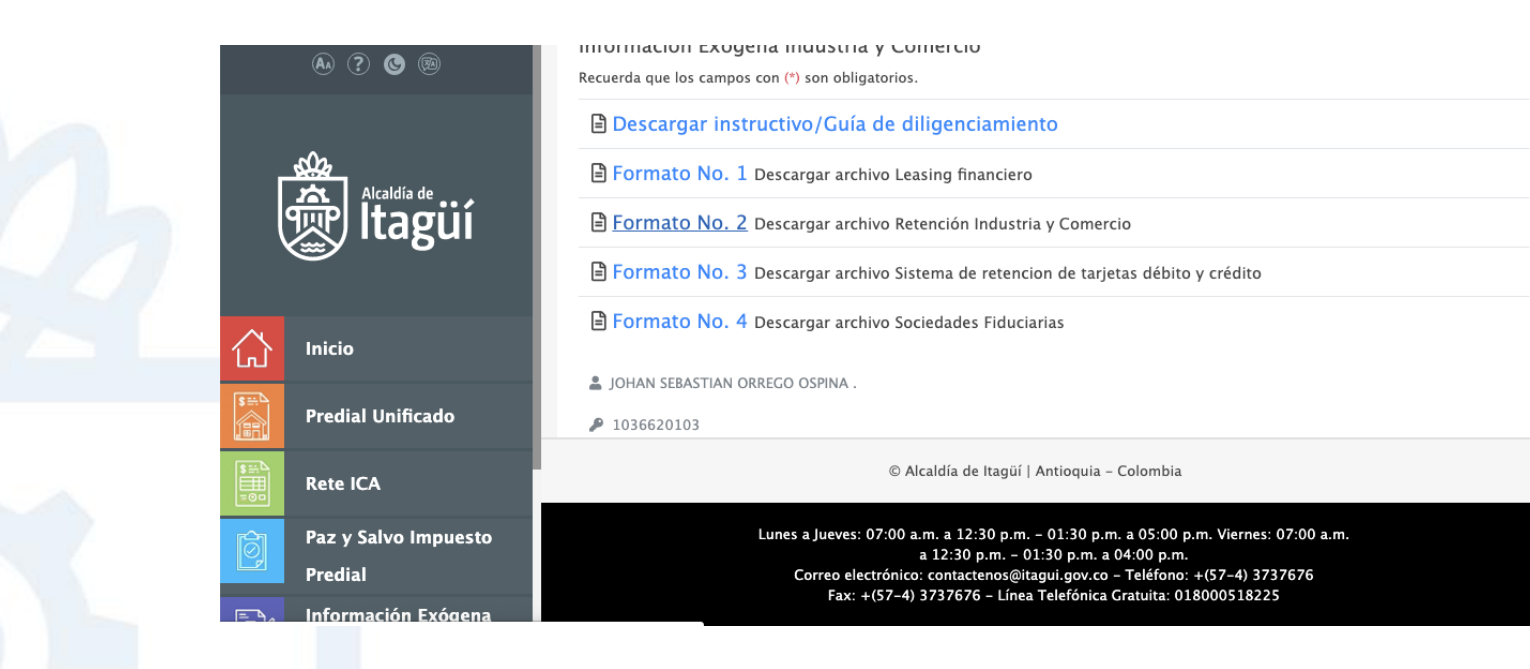

✓ Una vez tengas listo el archivo plano en excel realiza la firma de representante legal y contador adjuntadolas como se muestra a continuación:

|            | ♠ ? ⊌ ®              | REPRESENTANTE LEGAL                                                                                                    |          |
|------------|----------------------|----------------------------------------------------------------------------------------------------|----------|
|            |                      | Certificado/Firma:*                                                                                                    | Adjuntar |
| Г          | Alcaldía de          | Contraseña:•<br>adjunta la firma digital del representan                                                                  | te legal |
| ŀ          | 💮 Itagüí 👘           | REVISOR FISCAL/CONTADOR                                                                                                   |          |
|            | <u>سم</u> 10         | Certificado/Firma:*                                                                                                    | Adjuntar |
|            |                      | Contraseña:*                                                                                                    |          |
| 企          | Inicio               |                                                                                                    |          |
|            |                      | ARCHIVO (Seleccione y cargue el archivo diligenciado)                                                                     |          |
|            | Predial Unificado    | Tipo de formato: Seleccionar formato                                                                                      | \$       |
| uenu       |                      |                                                                                                    | Examinar |
| \$#<br>=00 | Rete ICA             | © Alcaldía de Itagüí   Antioquia - Colombia                                                                               |          |
| Ŕ          | Paz y Salvo Impuesto |                                                                                                    |          |
| Ľ          | Predial              | Lunes a Jueves: 07:00 a.m. a 12:30 p.m 01:30 p.m. a 05:00 p.m. viernes: 07:00 a.m.<br>a 12:30 p.m 01:30 p.m. a 04:00 p.m. |          |
|            | , realian            | Correo electrónico: contactenos@itagui.gov.co – Teléfono: +(57–4) 3737676                                                 |          |
|            | Información Exógena  | Fax: +(57–4) 3737676 – Linea Telefónica Gratuita: 018000518225                                                            |          |

NIT. 890.980.093-8 • PBX: 373 76 76 • Cra. 51 No. 51 - 55 Centro Administrativo Municipal de Itagüí (CAMI) Código postal: 055412 • Itagüí - Colombia

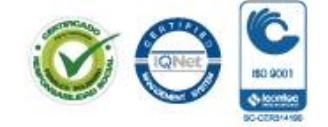

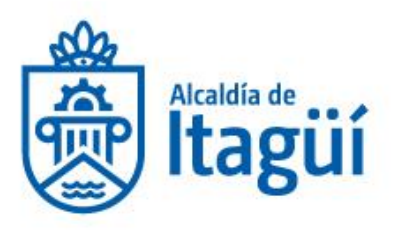

|   |                                    |                                                                                                    | _ REPRESENTANTE LEGAL                                                                                                    |                     |
|---|------------------------------------|----------------------------------------------------------------------------------------------------|----------------------------------------------------------------------------------------------------|---------------------|
|   |                                    |                                                                                                    | Certificado/Firma:*                                                                                                    | juntar              |
|   | Γ                                  | Alcaldía de                                                                                                    | Contraseña:*                                                                                                    |                     |
|   | le le                              | ‴ Itagui                                                                                                    | REVISOR FISCAL/CONTADOR                                                                                                    |                     |
|   |                                    |                                                                                                    | Certificado/Firma:                                                                                                    | juntar              |
|   | 公                                  | Inicio                                                                                                    | adjunta la firma digital del contador o revisor fiscal                                                                                                    |                     |
|   | <b>\$ ∷</b> , <b>`</b>             | n                                                                                                    | ARCHIVO (Seleccione y cargue el archivo diligenciado)                                                                                                    |                     |
|   | Â                                  | Predial Unincado                                                                                                    | Exam                                                                                                    | ▼<br>inar           |
|   | \$∷≓∆<br>≣⊡                        | Rete ICA                                                                                                    | © Alcaldía de Itagüí   Antioquia – Colombia                                                                                                    |                     |
|   | Ô                                  | Paz y Salvo Impuesto<br>Predial                                                                                                    | Lunes a Jueves: 07:00 a.m. a 12:30 p.m 01:30 p.m. a 05:00 p.m. Viernes: 07:00 a.m.<br>a 12:30 p.m 01:30 p.m. a 04:00 p.m.                                                                                                    |                     |
|   |                                    | Información Exógena                                                                                                    | Correo electrónico: contactenos@itagui.gov.co - Teléfono: +(57-4) 3737676<br>Fax: +(57-4) 3737676 - Línea Telefónica Gratuita: 018000518225                                                                                                    |                     |
|   |                                    | Información Exogena                                                                                                    |                                                                                                    |                     |
|   | - <b>-</b> <i>H</i>                |                                                                                                    |                                                                                                    |                     |
| ~ | Sele                               | cciona nuevam                                                                                                    | nente el tipo de formato de información que vas a re                                                                                                    | portar.             |
| ~ | Sele                               | cciona nuevam                                                                                                    | nente el tipo de formato de información que vas a re<br>REVISOR FISCAL/CONTADOR<br>Certificado/Firma:*                                                                                                    | portar.             |
| ~ | Sele                               | cciona nuevam<br>() () () () () () () () () () () () () (                                                                                                    | nente el tipo de formato de información que vas a re<br>REVISOR FISCAL/CONTADOR<br>Certificado/Firma:*<br>Contraseña:*                                                                                                    | portar.             |
| ~ | Sele                               | Cciona nuevam<br>A ? © ®                                                                                                    | nente el tipo de formato de información que vas a re<br>REVISOR FISCAL/CONTADOR<br>Certificado/Firma:*<br>Contraseña:*                                                                                                    | portar.<br>Adjuntar |
|   | Sele                               | cciona nuevam<br>A ? © ©<br>Aladáa de ilí                                                                                                    | nente el tipo de formato de información que vas a re<br>REVISOR FISCAL/CONTADOR<br>Certificado/Firma:*<br>Contraseña:*<br>ARCHIVO (Seleccione y cargue el archivo diligenciado)<br>Tipo de formato                                                                                                    | Adjuntar            |
|   | Sele                               | cciona nuevam<br>() () () () () () () () () () () () () (                                                                                                    | ARCHIVO (Seleccione y cargue el archivo diligenciado)<br>Tipo de formato versión y comercio (RETEICA)<br>Leasing financiero<br>Selecciona el formato de la informació                                                                                                    | Adjuntar            |
|   | Sele<br>(                          | cciona nuevam                                                                                                    | ARCHIVO (Seleccione y cargue el archivo diligenciado)<br>Tipo de formato de información que vas a re<br>ARCHIVO (Seleccione y cargue el archivo diligenciado)<br>Tipo de formato < <u>Seleccionar formato</u><br>Retención de Industria y comercio (RETEICA)<br>Leasing financiero<br>Tarjetas Débito y crédito<br>Sociedades Fiduciarias Selecciona el formato de la informació<br>reportar | Adjuntar            |
|   | Sele<br>(                          | cciona nuevam<br>(a) (? (e) (e)<br>(c) (c)<br>(c)<br>(c)<br>(c)<br>(c)<br>(c)<br>(c)<br>(c)                                                                                                    | ARCHIVO (Seleccione y cargue el archivo diligenciado)<br>Tipo de formato ✓ Seleccionar formato<br>Retención de Industria y comercio (RETEICA)<br>Leasing financiero<br>Tarjetas Débito y crédito<br>Sociedades Fiduciarias                                                                                                    | Adjuntar            |
|   | Sele<br>(<br>C                     | cciona nuevam<br>(a) (2) (3) (5)<br>(5)<br>(5)<br>(5)<br>(5)<br>(5)<br>(5)<br>(5)                                                                                                    | REVISOR FISCAL/CONTADOR<br>Certificado/Firma:<br>Contraseña:*<br>ARCHIVO (Seleccione y cargue el archivo diligenciado)<br>Tipo de formato <u>Seleccionar formato</u><br>Retención de Industria y comercio (RETEICA)<br>Leasing financiero<br>Tarjetas Débito y crédito<br>Sociedades Fiduciarias Selecciona el formato de la informació<br>reportar                                          | portar.             |
|   | Sele<br>Ç<br>Ç<br>M<br>M<br>M<br>M | CCiona nuevam         Image: Constraint of the second second sec | ARCHIVO (Seleccione y cargue el archivo diligenciado)<br>Tipo de formato Seleccionar formato<br>Retención de Industria y comercio (RETEICA)<br>Leasing financiero<br>Tarjetas Débito y crédito<br>Sociedades Fiduciarias Selecciona el formato de la informació<br>reportar<br>( Regresar                                                                                                    | portar.             |

✓ En la opción de examinar busca el formato diligenciado en los archivos de tu pc.

NIT. 890.980.093-8 • PBX: 373 76 76 • Cra. 51 No. 51 - 55 Centro Administrativo Municipal de Itagüí (CAMI) Código postal: 055412 • Itagüí - Colombia

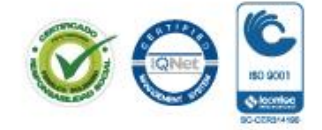

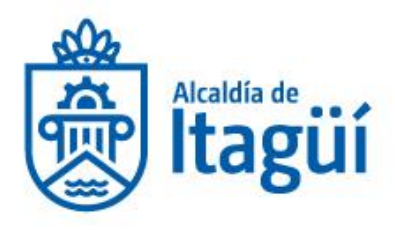

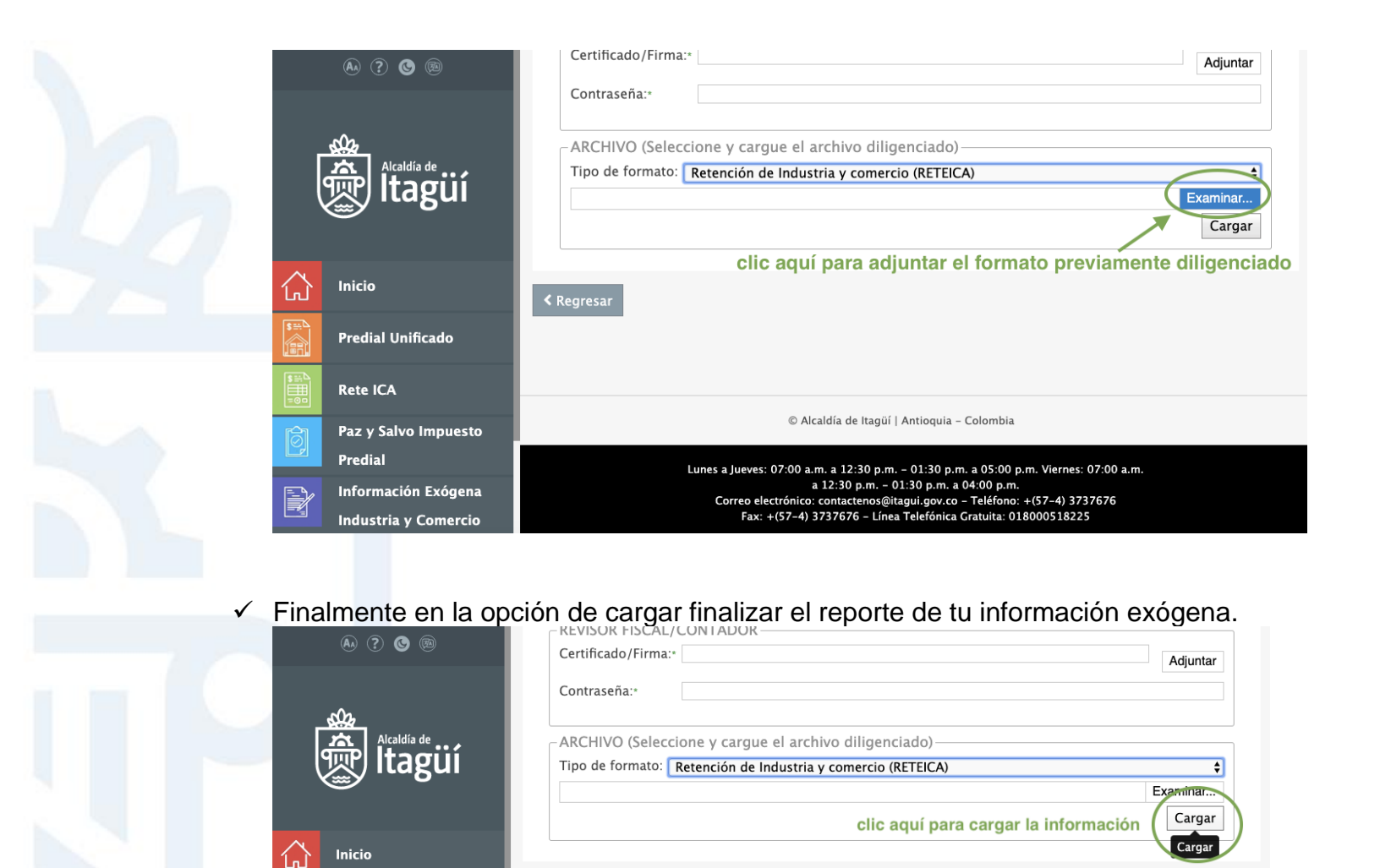

Ó si requiere orientación para radicar el tramite puede comunicasen al Teléfono 2041515 opción nº 4 preguntar por la Oficina de Fiscalización, control y cobro persuasivo, en el

© Alcaldía de Itagüí | Antioquia – Colombia

Lunes a Jueves: 07:00 a.m. a 12:30 p.m. - 01:30 p.m. a 05:00 p.m. Viernes: 07:00 a.m. a 12:30 p.m. - 01:30 p.m. a 04:00 p.m. Correo electrónico: contactenso@itagui.gov.co - Teléfono: +(57-4) 3737676 Fax: +(57-4) 3737676 - Línea Telefónica Gratuita: 018000518225

NIT. 890.980.093-8 • PBX: 373 76 76 • Cra. 51 No. 51 - 55 Centro Administrativo Municipal de Itagüí (CAMI) Código postal: 055412 • Itagüí - Colombia

Predial Unificado

Paz y Salvo Impuesto

Información Exógena

Rete ICA

Predial

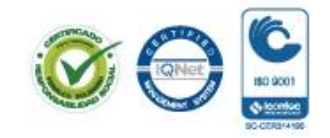

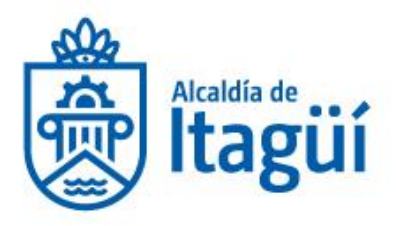

siguiente horario que con gusto le atenderemos o al correo electrónico <u>contactenos@itagui.gov.co</u>.

De lunes a viernes de: 7:00 am a 12:30 m y de 1:30 a 5:00 pm de lunes a jueves y los viernes de: 7:00 am a 12:30 m y de 1:30 a 4:00 pm.

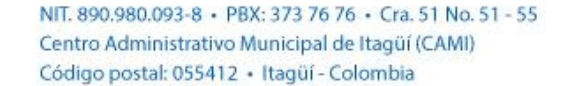

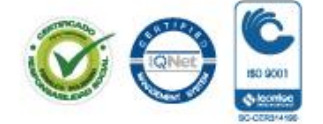